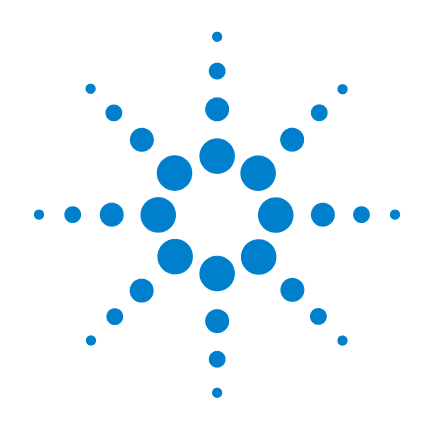

## Agilent G1978A Multimode for 6210/6220 TOF

## **Set-Up Guide**

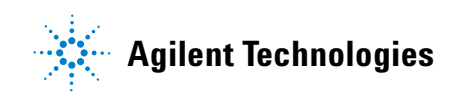

## Notices

© Agilent Technologies, Inc. 2008

No part of this manual may be reproduced in any form or by any means (including electronic storage and retrieval or translation into a foreign language) without prior agreement and written consent from Agilent Technologies, Inc. as governed by United States and international copyright laws.

#### **Manual Part Number**

G1978-90060

#### **Edition**

First Edition, December 2008

Printed in USA

Agilent Technologies, Inc. 3501 Stevens Creek Blvd. Santa Clara, CA 95052 USA

Microsoft <sup>®</sup> is a U.S. registered trademark of Microsoft Corporation.

#### Warranty

The material contained in this document is provided "as is," and is subject to being changed, without notice, in future editions. Further, to the maximum extent permitted by applicable law, Agilent disclaims all warranties, either express or implied, with regard to this manual and any information contained herein, including but not limited to the implied warranties of merchantability and fitness for a particular purpose. Agilent shall not be liable for errors or for incidental or consequential damages in connection with the furnishing, use, or performance of this document or of any information contained herein. Should Agilent and the user have a separate written agreement with warranty terms covering the material in this document that conflict with these terms, the warranty terms in the separate agreement shall control.

#### **Technology Licenses**

The hardware and/or software described in this document are furnished under a license and may be used or copied only in accordance with the terms of such license.

#### **Restricted Rights Legend**

U.S. Government Restricted Rights. Software and technical data rights granted to the federal government include only those rights customarily provided to end user customers. Agilent provides this customary commercial license in Software and technical data pursuant to FAR 12.211 (Technical Data) and 12.212 (Computer Software) and, for the Department of Defense, DFARS 252.227-7015 (Technical Data - Commercial Items) and DFARS 227.7202-3 (Rights in Commercial Computer Software or Computer Software Documentation).

#### **Safety Notices**

## CAUTION

A **CAUTION** notice denotes a hazard. It calls attention to an operating procedure, practice, or the like that, if not correctly performed or adhered to, could result in damage to the product or loss of important data. Do not proceed beyond a **CAUTION** notice until the indicated conditions are fully understood and met.

#### WARNING

A WARNING notice denotes a hazard. It calls attention to an operating procedure, practice, or the like that, if not correctly performed or adhered to, could result in personal injury or death. Do not proceed beyond a WARNING notice until the indicated conditions are fully understood and met.

## In This Guide...

This guide contains information to install and maintain the Multimode for 6210/6220 TOF.

#### **1** Installation

This chapter contains information to prepare the TOF instrument for the G1978A multimode source and to replace the existing source with the multimode source.

#### 2 TOF Software and TOF Firmware Upgrade for Multimode

This chapter contains information to update your software and firmware for the multimode source.

#### **3** Installation Verification

This chapter contains information to verify the installation of the multimode source.

## Contents

### **1 Installation** 7

#### Installation 9

- Step 1. Prepare to install 9
- Step 2. Remove the TOF E-Tub Electronics 10
- Step 3. Change the firmware chips on the Analyzer and Power Distribution Boards 11
- Step 4. Install the three  $10M\Omega$  cables 14
- Step 5. Install the HV control PCA and cables 16
- Step 6. Attach the multimode source to the instrument 21
- Step 7. Install the nebulizer, corona needle, and gas connections 24

#### Changing Sources 26

To convert between the ESI, APCI or APPI and the multimode ion source 26

#### 2 TOF Software and TOF Firmware Upgrade for Multimode 31

Step 1. Upgrade the TOF Software32Step 2. Upgrade the TOF firmware35Step 3. Pump down the LC/MSD TOF and condition the high voltage<br/>electronics36

#### 3 Installation Verification 37

Step 1. Auto tune 38

- Step 2. Set up method names and parameters 44
- Step 3. Create MMCHECKTOF\_EI\_POS.m 45
- Step 4. Create MMCHECKTOF\_EI\_NEG.m 47
- Step 5. Create MMCHECKTOF\_CI\_POS.m 49
- Step 6. Create MMCHECKTOF\_CI\_NEG.m 51
- Step 7. Create MMCHECKTOF MX EI POS CI POS.m 53

Step 8. Create MMCHECKTOF\_MX\_EI NEG\_CI NEG.m 55

Step 9. Run each of the methods created57Step 10. Calculate the response of Multimode Demo65Step 11. Fill out Multimode Report for calculation of peak heights66

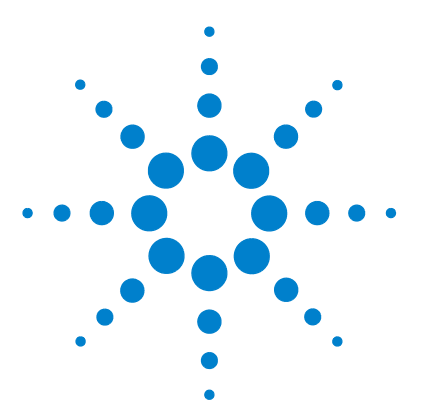

Agilent G1978A Multimode for 6210/6220 TOF Set-Up Guide

## Installation

Installation 9 Step 1. Prepare to install 9 Step 2. Remove the TOF E-Tub Electronics 10 Step 3. Change the firmware chips on the Analyzer and Power Distribution Boards 11 Step 4. Install the three 10MΩ cables 14 Step 5. Install the HV control PCA and cables 16 Step 6. Attach the multimode source to the instrument 21 Step 7. Install the nebulizer, corona needle, and gas connections 24 Changing Sources 26 To convert between the ESI, APCI or APPI and the multimode ion source 26

This chapter contains instructions to install the G1978A Multimode Source. You need to make changes to the instrument as part of the installation.

The multimode source is supported with the following software:

- TOF Software A.02.00 or A.02.01 with G1978-10004 patch
- MassHunter Workstation Acquisition for TOF A.02.02
- MassHunter Workstation Acquisition for TOF B.01.03 or higher

To upgrade from A.02.02 to B.01.03 or higher, you must completely remove the Analyst software. To make sure Analyst is completely removed from your system, reimage the computer.

Refer to the TOF Installation Guide for software installation instructions.

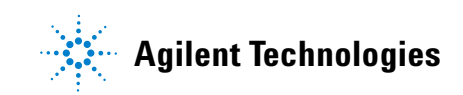

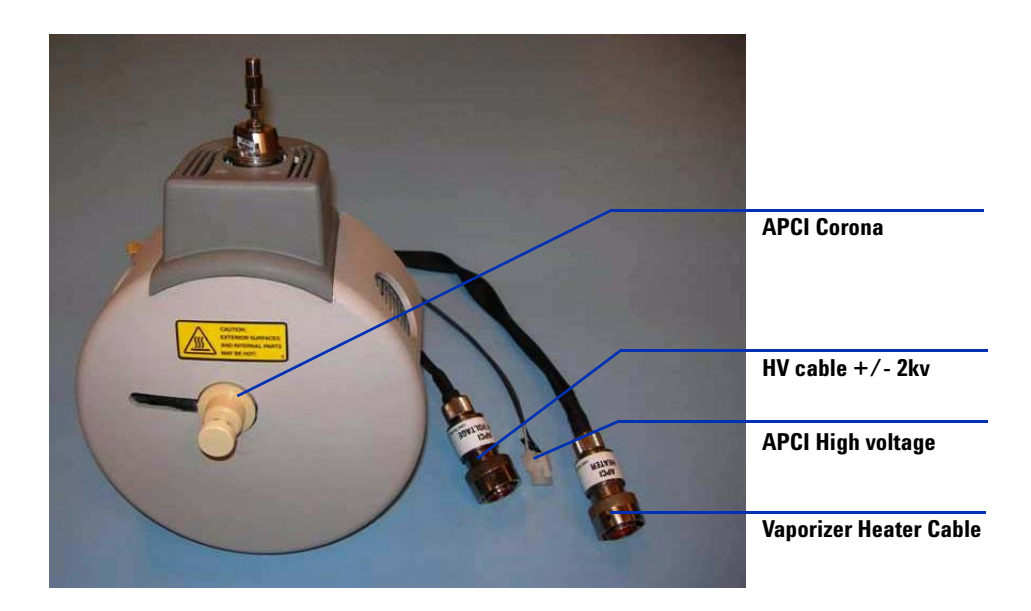

## Installation

## Step 1. Prepare to install

- **1** Check that you have these parts:
  - Bundled LC/MSD Multimode ESI/APCI Source (p/n G1978A)
  - LC/MSD Multimode ESI/APCI Source (p/n G1978-65239)
  - LCMSD-TOF MM ESI/APCI Enablement Kit (p/n G1978-60251)
  - TOF Software A.02.02 or higher
  - TOF Multimode Installation Guide (p/n G1978-90007)
- **2** Check that the TOF instrument has serial numbers greater than US50600501 or US54100700.
- **3** Check that the TOF has Smart Card 4.
- **4** Check that you have the supported revision of the TOF Software (and any needed patch) or the MassHunter Workstation Software Acquisition for TOF software. *Do not install the patch that comes with the ESI/APCI Enablement Kit.*
- **5** Check that you have these tools, supplies and chemicals. The items in this list are not provided with your multimode source.
  - · Cloths and gloves, clean, lint-free
  - Water and organics, such as acetone, methanol, acetonitrile or isopropyl alcohol, all HPLC grade.
  - open-end wrench
  - Torx drive T10
- **6** Verify the current performance of the TOF system:
  - With the dual-ESI source installed, do Positive and Negative mode Autotunes.
  - Examine the tune reports to verify that the TOF system meets tune specifications.
- 7 In the MS TOF tab, click **Parameters** and select **Positive ion polarity**. Click **Save As** to save the positive tune parameters as d:\**Program Files\Agilent\TOF Software\Tune\PositiveESI.prm**.

- 8 In the MS TOF tab, click **Parameters** and select **Negative ion polarity**. Click **Save As** to save the negative tune parameters as d:\**Program Files\Agilent**\ **TOF Software\Tune\NegativeESI.prm**.
- 9 Right-click on the TOF icon in the Status pane and click Vent.
- **10** After the TOF system has completed the vent process, turn off the front switch and the main breaker.
- **11** Prepare a static-free work surface to store the electronics assemblies that are removed during the upgrade procedure.

## Step 2. Remove the TOF E-Tub Electronics

- Remove the following assemblies from the TOF Electronics Tub in this order:
  - **1** Top Foam piece from the Electronics Tub.
  - **2** RF Power Amplifier and front and back foam pieces.
  - **3** Mid Foam piece from the Electronics Tub
  - **4** Analyzer 3 PCA (G1946-65250)
  - **5** SmartCard 4+ PCA with PDB cover
  - 6 Power Distribution Board (G1946-65002)

# Step 3. Change the firmware chips on the Analyzer and Power Distribution Boards

The Main PLCC Firmware chip U129 must be changed on the Analyzer 3 PCA for source identification (p/n G1978-80067). Two chips on the power distribution board U6 (p/n G1978-80100) Programmed ROM MM LON and U18 Chip EPROM (p/n G1978-80200) will also be changed.

- **1** Locate the Firmware Upgrade Kit, MM (part number G1978-60156) in the upgrade kit parts box.
- **2** Locate the Analyzer board that was removed in "Step 2. Remove the TOF E-Tub Electronics" on page 10. Place the Analyzer Board on a static free surface.
- **3** On the Analyzer Board, locate the U129 socket. See Figure 1.

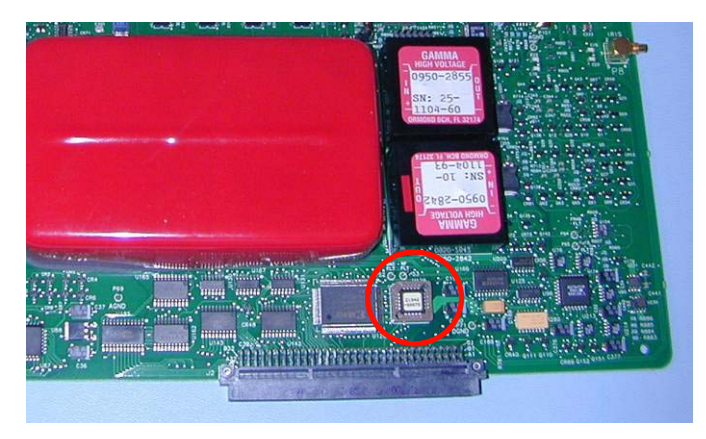

Figure 1 Location of the U129 socket

**4** Look at the chip in the socket. Note the orientation of the chip in the socket. Using the chip removal tool, carefully remove the logic chip from the U129 socket. Be very careful when using the tool because you can damage the chip socket.

#### NOTE

You only need to insert the very tip of the tool under the chip. Using more of the tool under the chip to pry or remove the chip will lead to damage of the socket. See Figure 2.

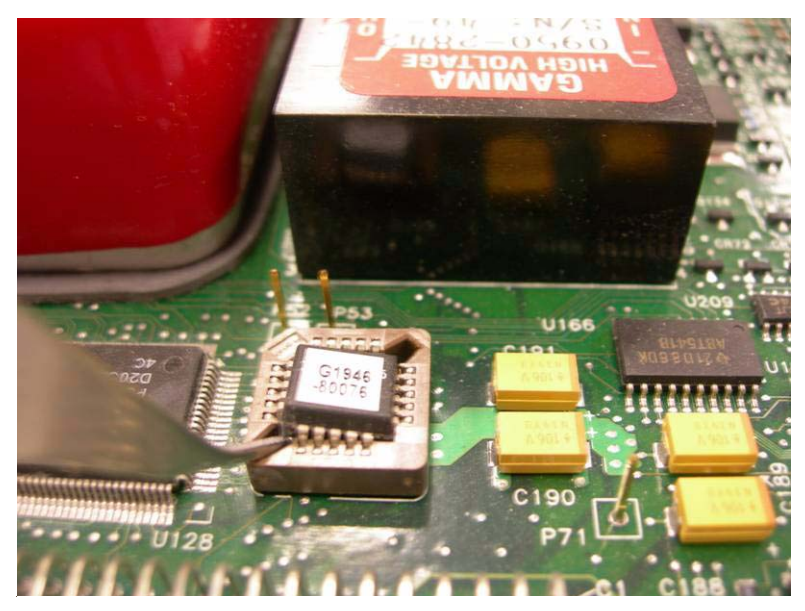

Figure 2 Carefully remove the chip from the socket

- **5** In the Firmware Upgrade Kit, find the chip with the part number G1978-80067.
- **6** Find the correct orientation of the chip so that it fits into the socket. Press the chip into the socket.

#### CAUTION

Be sure that the chip is completely in the socket. Otherwise, when the board is energized the chip will be destroyed.

- 7 Locate the Power Distribution Board (PDB) that was removed in "Step 2. Remove the TOF E-Tub Electronics" on page 10. Place the PDB on a static free surface.
- 8 Using the same technique that was used to remove the chip on the Analyzer Board, remove the chips from the U6 and U18 sockets. See Figure 3.

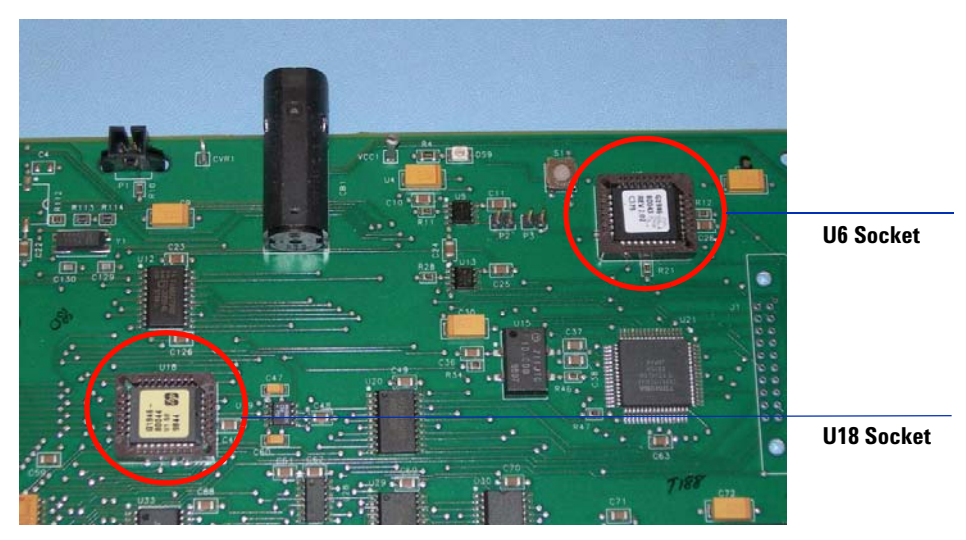

Figure 3 Remove the U6 and U18 chips from their sockets

**9** Locate the chip with the part number G1978-80200. Find the correct orientation of the chip so that it fits into the socket. Press the G1978-80200 chip into the U18 socket.

## CAUTION

Be sure that the chip is completely in the socket. Otherwise, when the board is energized the chip will be destroyed.

**10** Locate the chip with part number G1978-80100. Find the correct orientation of the chip so that it fits into the socket. Press the G1978-80100 chip into the U6 socket.

## CAUTION

Be sure that the chip is completely in the socket. Otherwise, when the board is energized the chip will be destroyed.

**11** After upgrading the chips on the PDB, reinstall the PDB in the E-tub. Leave the analyzer 3 board out until Step 4 has been completed.

## Step 4. Install the three 10M $\Omega$ cables

1 While the instrument is vented and the analyzer board is out, install the cables in series with the output cable for the Vcap/Vchamber and APCI power supplies. The cables can be installed with the analyzer board installed. It is easier with the analyzer board out.

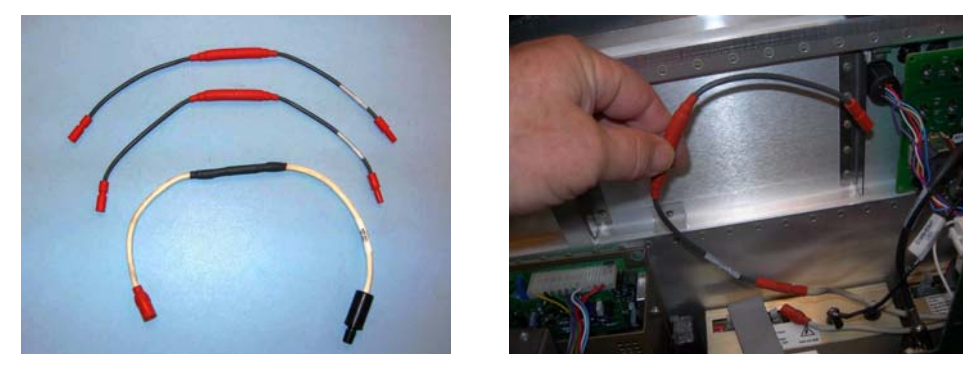

Figure 4 Left: Two M-F 10 M $\Omega$  ballast MIDGI cables (p/n G1978-60806) and one M-F 10M $\Omega$  ballast SCID cable (p/n G1978-60805). Right: APCI cable connected in series with ouput

2 Connect one of the M-F  $10M\Omega$  ballast MIDGI cable (p/n G1978-60806) in series with the existing cable and plug it back into to APCI power supply.

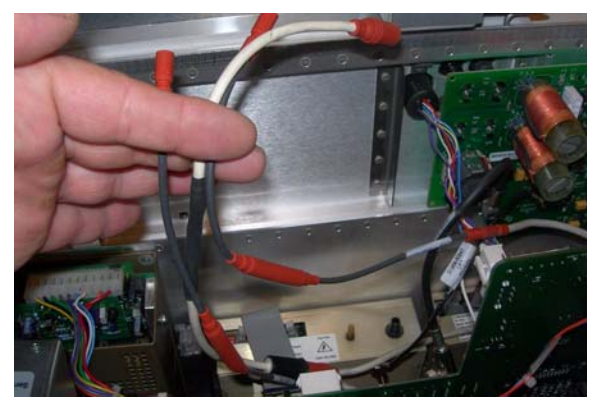

Figure 5 Three cables connected in series with power supply outputs

- **3** Connect the other M-F  $10M\Omega$  ballast MIDGI cable (p/n G1978-60806) in series with the VChamber power supply cable and plug it back into to VChamber power supply output.
- **4** Connect the M-F  $10M\Omega$  ballast SCID cable (p/n G1978-60805) in series with the Vcap cable then plug it back into to VCap output of the power supply.

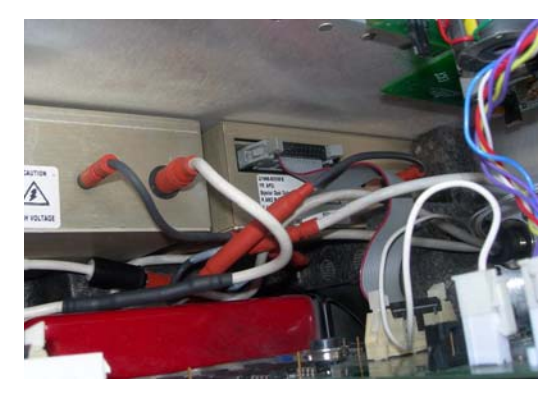

Figure 6 Cables tucked to the side of the power supplies

- **5** Install the analyzer board if it was not already installed.
- **6** Arrange the cables down to the side of the power supplies so the middle foam will fit when replaced.
- **7** Replace all electronic tub components and reconnect all cables that were disconnected.

## Step 5. Install the HV control PCA and cables

1 Attach the attach the RS-232 cable to the HV and control PCA power supply RS 232 connector.

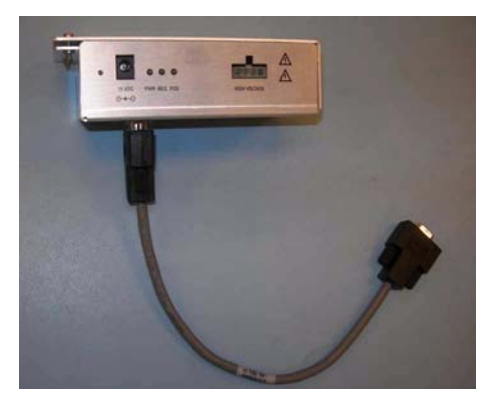

Figure 7 Attaching RS-232 Cable

2 Remove the cover from the HV module (p/n G1978-60050)

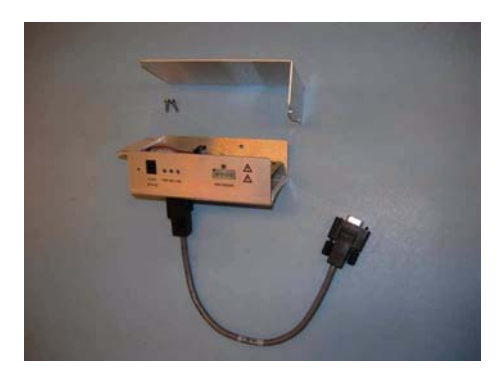

Figure 8 Removing HV Module Cover

- **3** Attach the HV and control PCA to the tube. The instrument front cover, top cover, safety cover with magnet, and side panel access door should be off.
- **4** Remove the plastic cable clamp from the desolvation heater cable. Pull the cable down so the HV Module can fit in the location.

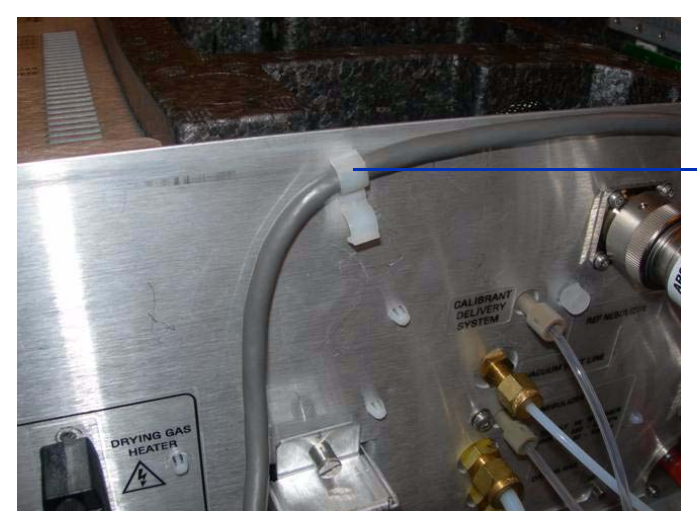

Plastic cable clamp

Figure 9 Plastic cable clamp

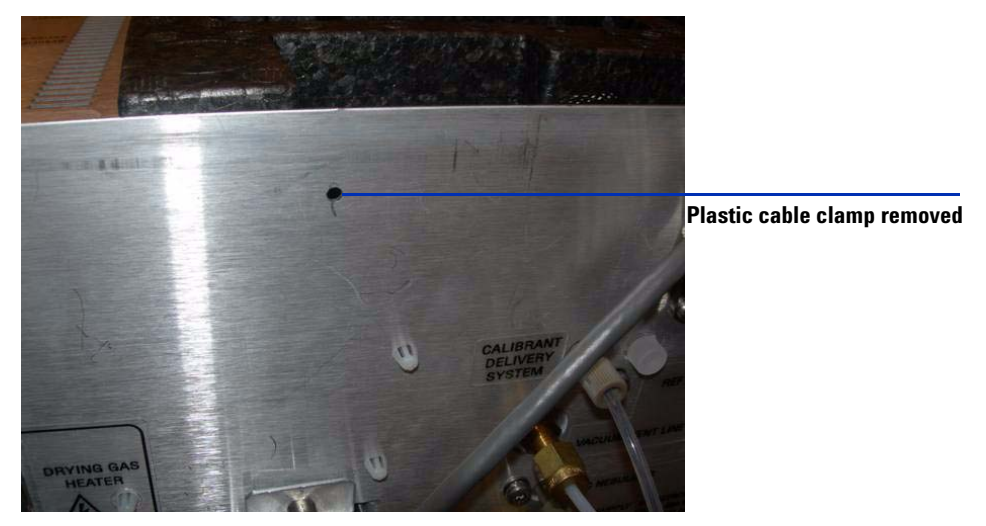

Figure 10 Cable clamp removed and cable moved down

**5** Attach the HV and control PCA power supply to the tube with the self-trapping screw supplied.

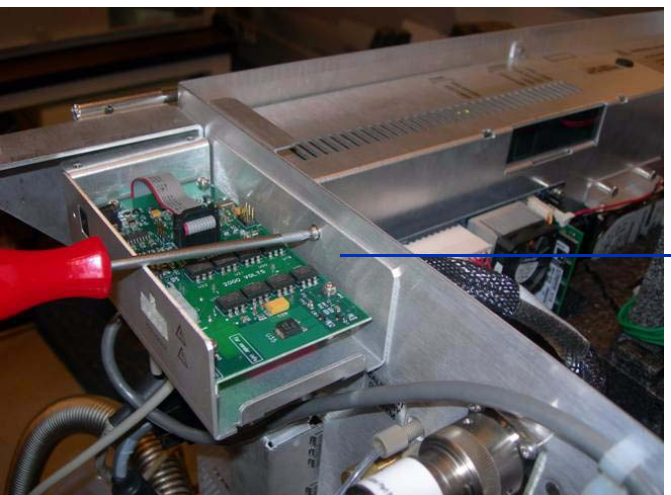

Attach the HV and control PCA power supply to the tub

Figure 11 Self tapping screw

**6** Clamp the top cover of the HV and control PCA power supply with screws provided to the support bracket.

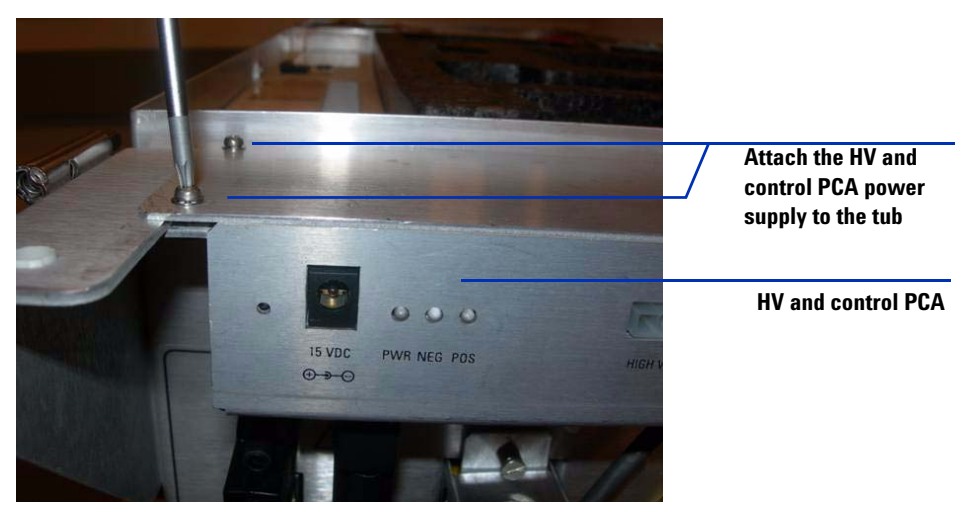

Figure 12 Clamping to support bracket

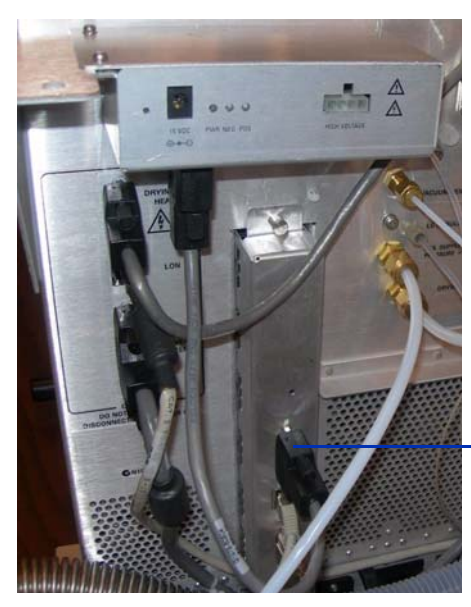

Serial connector on Smart card

Figure 13 RS-232 cable connections

- 7 Connect the (RS-232) from HV module to the Serial connector on Smart card 4 interface. See Figure 13.
- **8** Connect the 15V dc power supply to the HV and control PCA. See Figure 14 and Figure 15.
- 9 Connect the other end of the 15V dc power supply into an 110V ac outlet using the power cord supplied with the 15V dc power supply. See See Figure 14 and Figure 15.

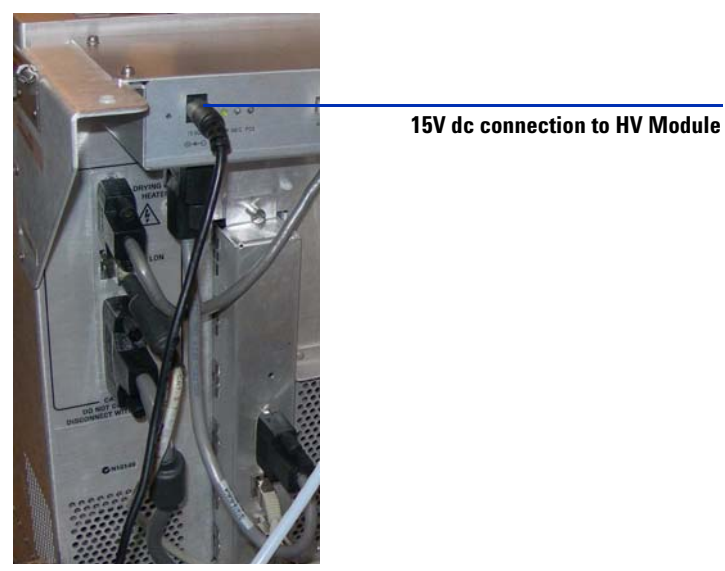

Figure 14 RS 232 cable connections

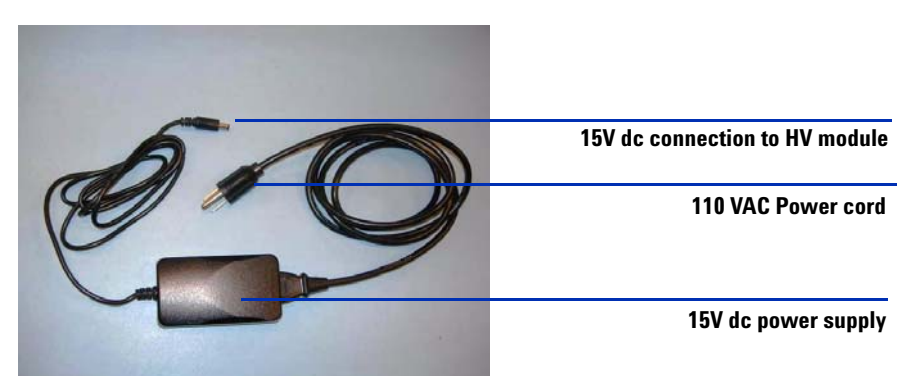

Figure 15 Power cord and 15V dc supply

## Step 6. Attach the multimode source to the instrument

**1** Remove the currently installed spray chamber (if applicable) from the spray chamber mount. Remove the shipping cover from the multimode source spray chamber.

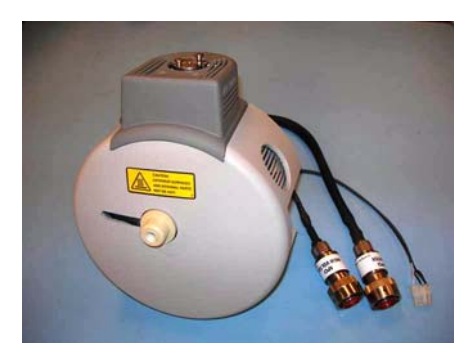

Figure 16 Multimode source

2 Install the multimode source on the spray chamber mount. See Figure 17.

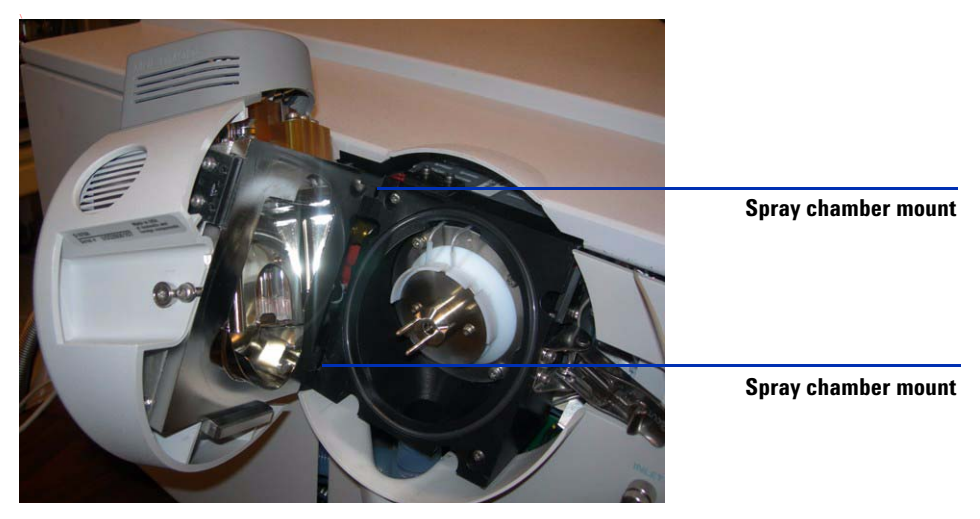

Figure 17 Multimode source attached to the TOF instrument

- **3** Screw the End Cap Assembly into the holder for the end cap. See Figure 18. Note that the field shaping electrodes are in the 9 o'clock and 6 o'clock positions.
- **4** Loosen the end plate screws on each side to adjust the field shaping electrodes position.

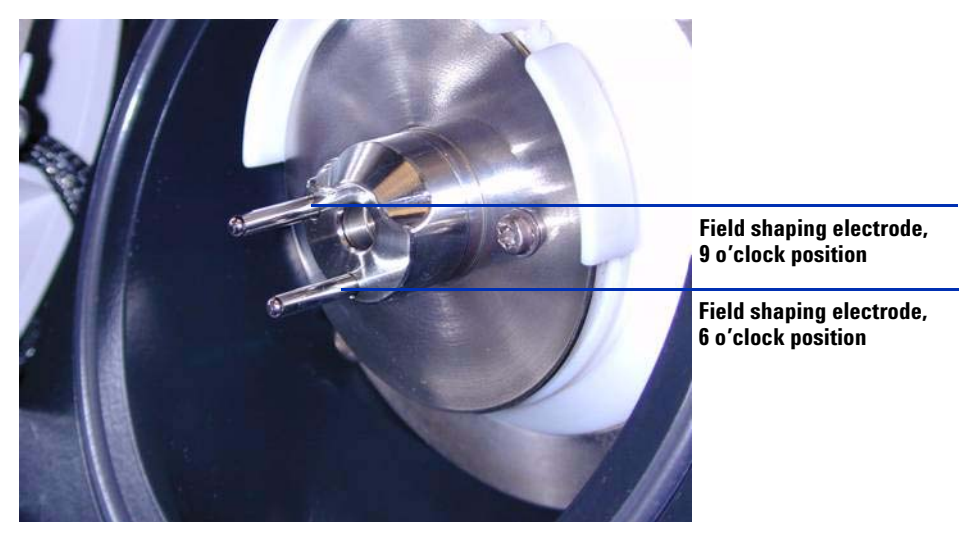

Figure 18 Multimode End Cap Assembly (p/n G1978-60060)

**5** Connect the vaporizer heater, APCI high voltage, and HV and control PCA cables. The APCI heater connector, APCI high voltage connector, and HV and control PCA connector located on the left side of the instrument chassis. See Figure 19.

#### Installation 1

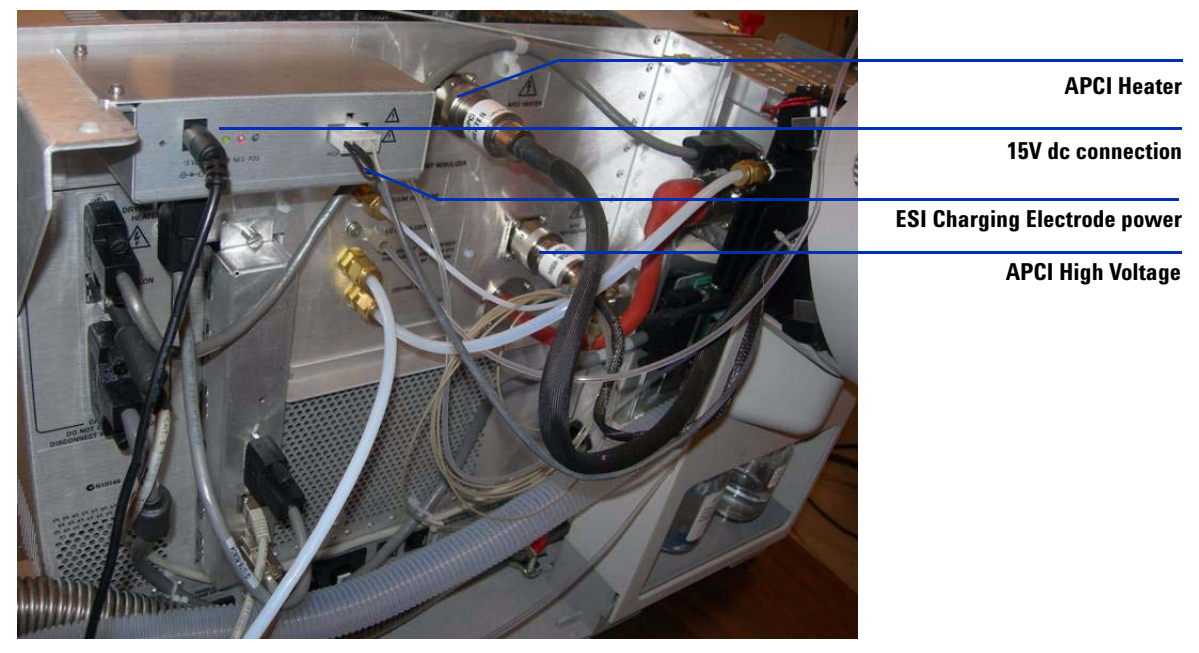

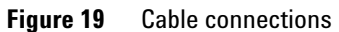

# Step 7. Install the nebulizer, corona needle, and gas connections

- **1** Install the nebulizer on the multimode source spray chamber. Never use a nebulizer spacer on a multimode source.
- **2** Connect the 1/8-inch nebulizing gas tubing from the LC/MS instrument mainframe to the nebulizer gas fitting
- **3** Connect the LC/MS sample tubing to the nebulizer zero dead volume fitting. See Figure 20.
- **4** Connect the LC to the Inlet connection on the TOF instrument. Never connect LC tubing directly to the Nebulizer. See Figure 20.
- **5** Install the corona needle. Make sure the corona needle is pushed all the way in.

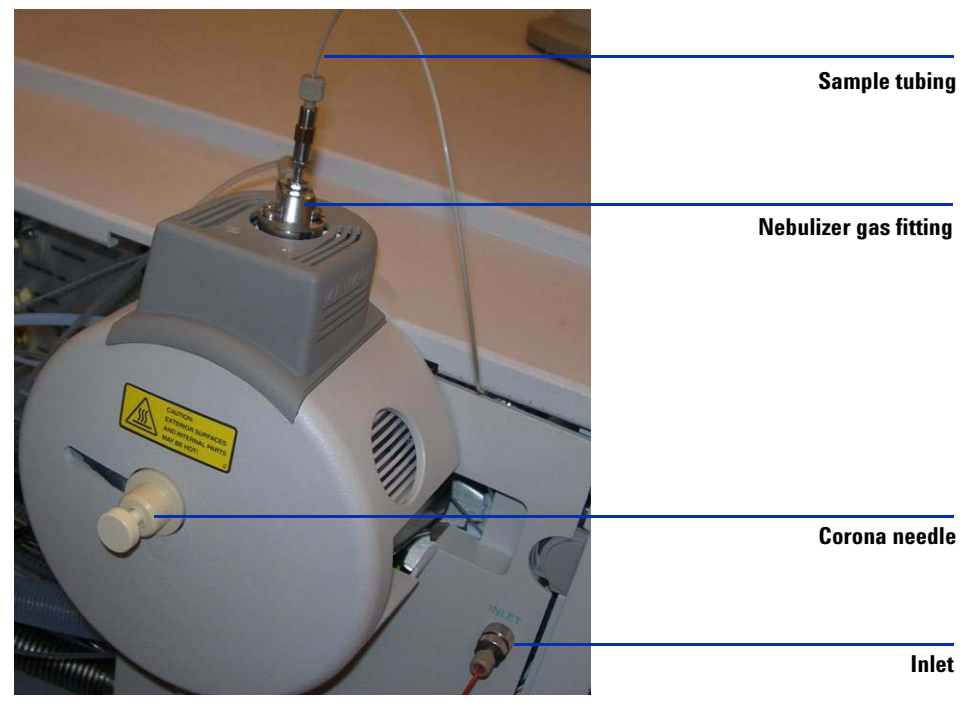

Figure 20 Nebulizer, nitrogen gas and corona needle installed

**6** Switch Calibrant Bottle B to the Multimode Calibrant (p/n G1969-85020) for TOF.

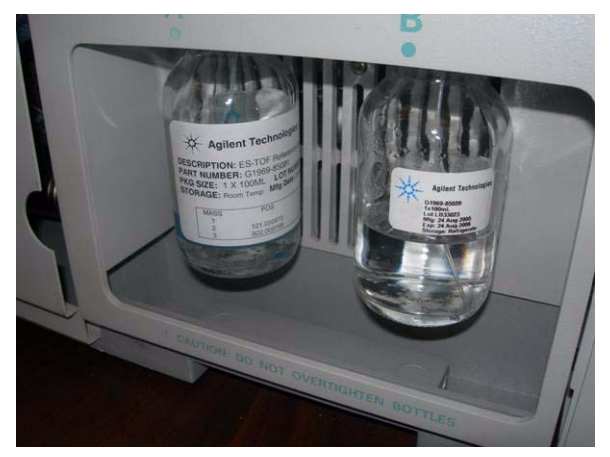

Figure 21 Calibrant For TOF (p/n G1969-85020)

**7** Re-install all covers.

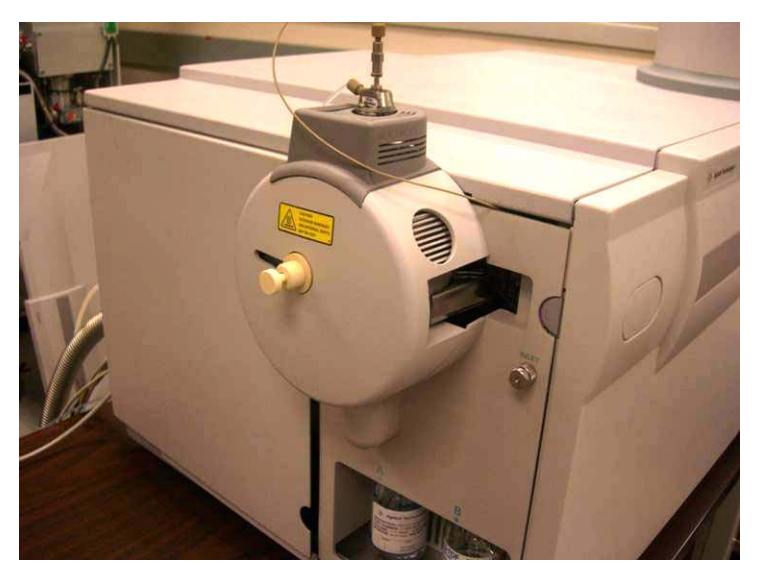

Figure 22 All covers re-installed

## **Changing Sources**

# To convert between the ESI, APCI or APPI and the multimode ion source

Do this step if you want to change the source between ESI, APCI or APPI and the multimode source. To change to the multimode source for the first time, go to "Installation" on page 7 instead.

- 1 Change the Source setting to minimum for drying gas, nebulizer gas, vaporizer temp, and drying gas temp.
- 2 Disconnect the nebulizer gas tube from the current ion source.
- **3** Disconnect cables for source type that is installed.
- **4** Remove the current ion source.
- **5** Unscrew and remove the spray shield.

## CAUTION

Do not touch the top of the multimode source or the capillary cap. They may be very hot. Let the parts cool before you handle them.

### CAUTION

Do not insert fingers or tools through the openings on the multimode spray chamber. When in use, the capillary and capillary cap are at high voltages up to 4 kV.

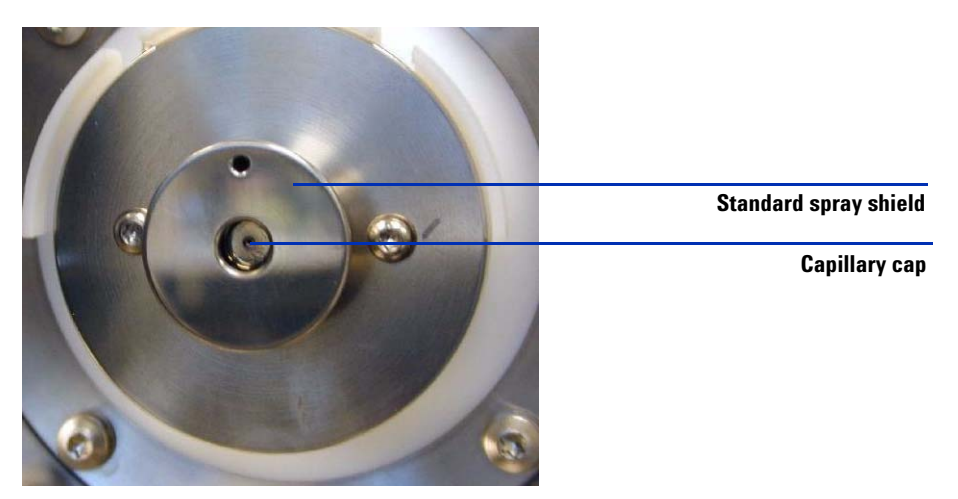

Figure 23 Standard spray shield

**6** Remove the capillary cap. If needed, moisten a clean cloth with isopropyl alcohol and wipe the capillary cap See Figure 24.

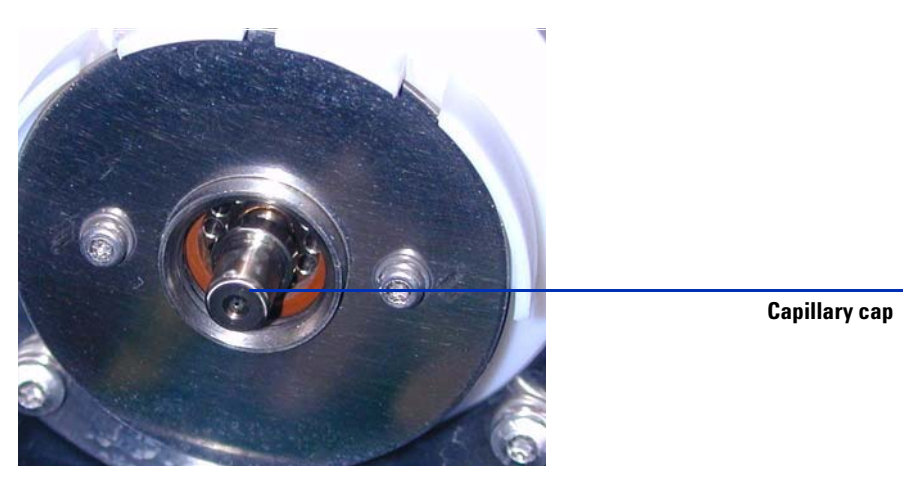

Figure 24 Capillary Cap

**7** If needed, moisten a clean cloth with isopropyl alcohol and gently wipe the front of the capillary then reinstall capillary cap.

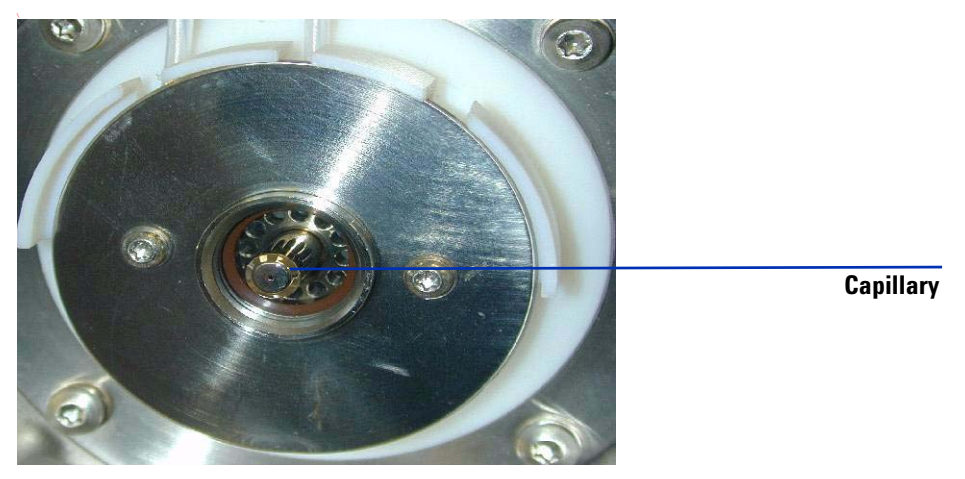

Figure 25 Capillary

**8** After cleaning the capillary and cap, place the capillary cap back on capillary. Install the new spray shield with field shaping electrodes.

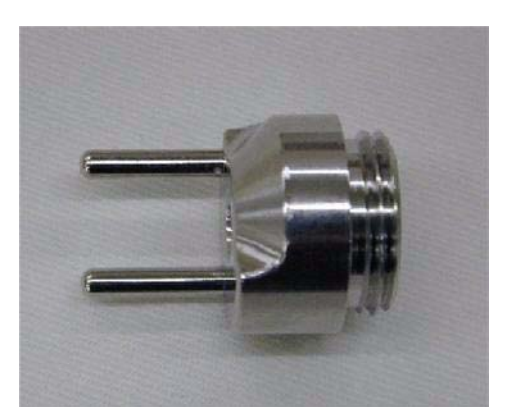

Figure 26 End Cap Assembly, Multimode (p/n G1978-60060)

**9** Screw the multimode spray shield into the holder for the spray shield. See Figure 27.

Note that the field shaping electrodes are in the 9 o'clock and 6 o'clock positions.

**10** Loosen the end plate screws on each side to adjust the field shaping electrodes position.

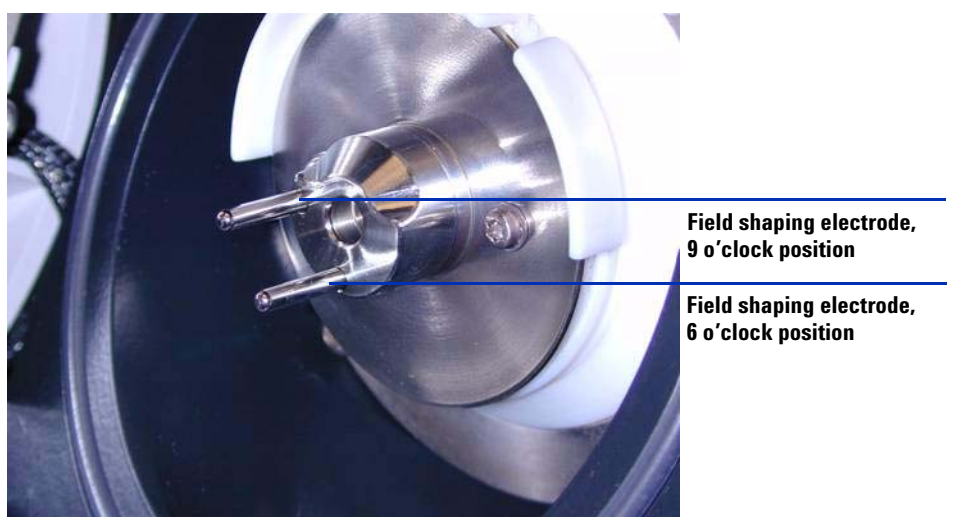

Figure 27 Multimode End Cap Assembly (p/n G1978-60060)

**11** Remove any cables such as APCI vaporizer heater cable and APCI high voltage cable and any other cables such as RS 232 cable on APPI source.

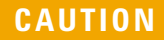

When converting back to any of the sources other than the G1978A the HV module, disconnect the +15V DC power from the module.

#### 1 Installation

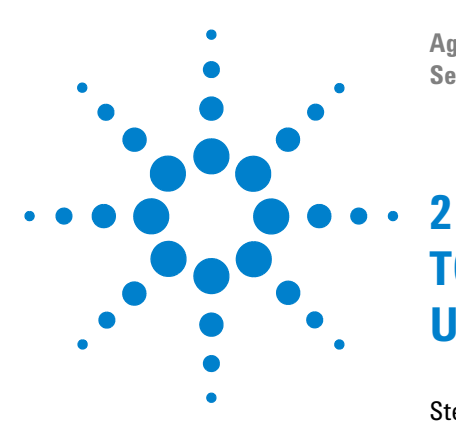

Agilent G1978A Multimode for 6210/6220 TOF Set-Up Guide

# TOF Software and TOF Firmware Upgrade for Multimode

Step 1. Upgrade the TOF Software 32
Step 2. Upgrade the TOF firmware 35
Step 3. Pump down the LC/MSD TOF and condition the high voltage electronics 36

This section describes upgrading the G3300AA TOF Software to Revision A.02.02 and upgrading the TOF firmware to 5.30 or higher for the multimode source.

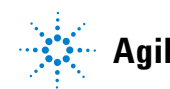

## Step 1. Upgrade the TOF Software

- 1 Back up the following folders in the C:\Program Files\Agilent\TOF Software folder to a safe location.
  - DA methods
  - methods
  - worklists

Methods and mass lists will be overwritten when the new software is installed. Also, if you have modified any Agilent supplied files, these files may be overwritten when the software is upgraded. Back up any modified Agilent files to a safe location. It is recommended that VBA projects provided by Agilent should not be modified.

- **2** Disconnect the House LAN from the computer.
- **3** Use Windows Add-Remove Programs to remove the previous installation of TOF Software.
- **4** When you are asked whether to remove all files and folders, click **No**. Your methods, worklists, and data analysis scripts will be preserved.
- **5** Use Windows Add-Remove Programs to remove the previous installation of Analyst QS.
- **6** Use File Explorer and open the CD-ROM drive for the Installation CD. Open the directory **Analyst**. Double-click **setup.exe**.
- 7 Click Next on the Welcome screen.
- 8 Click Yes to accept the software license agreement.
- **9** Click **Next** after specifying the destination location for the installed software. It is recommended to use the default location.
- **10** When the dialog box appears for selecting the data file storage location, select the location **D:\PE Sciex Data**\.
- **11** Click **Next** to proceed with the rest of the installation.
- **12** When the dialog box appears to install the o-MALDI server, click **Cancel**. This software is not required for the LC/MSD TOF.
- 13 Click Yes when prompted to reboot the computer.
- **14** Use File Explorer and open the CD-ROM drive for the Installation CD. Open the directory **G3300**. Double-click **setup.exe**.
- **15** Click **Next** on the Welcome screen.
- 16 16.Click Yes to accept the software license agreement.

- **17** Click **Next** after specifying the destination location for the installed software. It is recommended to use the default location.
- **18** Mark the **Install BootP** check box. SmartCard 4 uses a fixed IP address (192.168.254.12). Therefore the BootP service is not needed for the TOF instrument. However, the LAN card for the LC may be configured to use BootP.

You can also configure the LC with a fixed IP addresses. Please refer to the CD labeled "Agilent Technologies LAN Card G1369A" (p/n G1369-90000) for more information.

- 19 Click Next after specifying the location for data like methods and reports to be stored. You may wish to put the data on a different drive to make backups easier. For bundled systems, the default location for TOF data is D:\TOF\_Data. You need to change the value in the location text box to this folder name.
- **20** Click **Next** on the Start Copying Files dialog box that allows you to review your setup choices.
- **21** When you are asked to update the list of masses, click **Yes**. The upgrade from A.00.00, A.01.00, or A.01.01 to A.02.00 requires the list of masses to be updated.
- 22 Click Yes when you are prompted to restart the computer.
- **23** Connect the House LAN to the computer.
- **24** Add the MAC address for the LC LAN card to the BootP Manager and assign the IP address 192.168.254.11 to the LC.

You can also configure the LC with a fixed IP addresses. Please refer to the CD labeled "Agilent Technologies LAN Card G1369A" (p/n G1369-90000) for more information.

- **25** After reloading software, configure the logical instrument. The TOF and optionally the LC and ADC are configured into one logical instrument. This must be done before using the TOF Software system.
  - a Click Start > Programs > Agilent > TOF Software > Tools > Instrument Configuration.
  - **b** Click **Add**.
  - **c** In the Add Devices window, click **OK** to accept the default connection value for the LC/MSD TOF.
  - **d** Continue to add instruments until all desired instruments have been added.
  - **e** Change the Instrument Name if desired. This is only used for reporting purposes.
  - f Click **OK** to create the instrument configuration.
  - **g** When the instrument is successfully configured, click **OK** to close the information box that appears.
- **26** Check that the HOSTS file were correctly changed. The TOF Software adds an entry for the TOF and the HPLC modules.
  - a Use Notepad to open the file HOSTS in the C:\WINNT\System32\drivers\ etc\ folder.
  - **b** Under the entry for the local host, check that the entries appear for the TOF system and LC (if configured).
  - **c** Click **File > Save** to close the file.

## Step 2. Upgrade the TOF firmware

- **1** Install the TOF Firmware Update tool. Use File Explorer and open the CD-ROM drive for the Installation CD.
- 2 Open the folder Support\TOF Firmware.
- **3** Double-click **MSFirmwareUpdate\_1.16.exe**.

The WinZip self-extractor dialog appears. Use the default installation path.

- 4 Click Unzip.
- 5 Click **OK** when you are informed that the files have been unzipped.
- 6 Click **Close** to complete the installation.
- 7 Double-click tofupdate.exe in the copied directory.
- 8 Enter the IP address of the TOF. By default, this is 192.168.254.12
- **9** Enter **Y** when prompted to continue the update.
- **10** When the TOF firmware has been updated, press the reset button on the communication card (SmartCard 4) to reboot it. The reset button can be accessed via the small opening above the SmartCard 4 serial port.
- **11** After the SmartCard 4 has finished initializing, start the TOF Software.

#### **12** Click **Print > Instrument Configuration**.

**13** Verify that the SmartCard 4 firmware revision is 5.30 or higher.

# Step 3. Pump down the LC/MSD TOF and condition the high voltage electronics

Before you try tuning the LC/MSD TOF, the high voltage electronics need to be conditioned.

- 1 Click Start > Programs > Agilent > TOF Software > Tools > TOF Diagnostics.
- 2 Click Connection > Connect.

By default, the IP address 192.168.254.12 for the LC/MSD TOF appears.

3 Click OK.

Once you are connected, the MS Status line will say Instrument Responding. Also, the connection box at the bottom right of the screen will be green.

**4** In the **HV Conditioning** group box, select the **0.6 Hour Cycle (Quick Vent )** option, since the TOF instrument was vented under nitrogen. Select the **Condition HV** button to initiate the high voltage conditioning process. Tuning and Calibration cannot proceed until this process has completed.

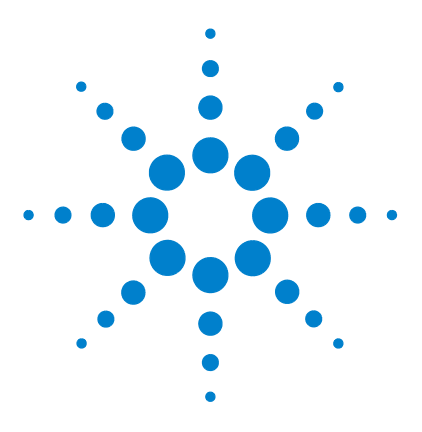

Agilent G1978A Multimode for 6210/6220 TOF Set-Up Guide

## **Installation Verification**

3

Step 1. Auto tune38Step 2. Set up method names and parameters44Step 3. Create MMCHECKTOF\_EI\_POS.m45Step 4. Create MMCHECKTOF\_EI\_NEG.m47Step 5. Create MMCHECKTOF\_CI\_POS.m49Step 6. Create MMCHECKTOF\_CI\_NEG.m51Step 7. Create MMCHECKTOF\_MX\_EI POS\_CI POS.m53Step 8. Create MMCHECKTOF\_MX\_EI NEG\_CI NEG.m55Step 9. Run each of the methods created57Step 10. Calculate the response of Multimode Demo65Step 11. Fill out Multimode Report for calculation of peak heights66

In this chapter, you create and run methods to check out the system. See "ESI + APCI LC Demo Sample" on page 105 for structural information on the demo sample that is used in this chapter.

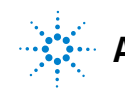

## Step 1. Auto tune

#### MassHunter TOF Acquisition for TOF A.02.02

Before the TOF system with multimode source can be used, the installation and verification tasks must be completed. Auto tune is done in mixed mode, with the TOF G1969-85000 ESI-L Low Concnetration Tuning Mix.

- 1 Click File > Open > Method.
- 2 Load the MMIautotune.m file.
- **3** Click the **Tune** tab and select **Autotune**.

The instrument will generate a positive Autotune report for the multimode source. See Figure 28 on page 39.

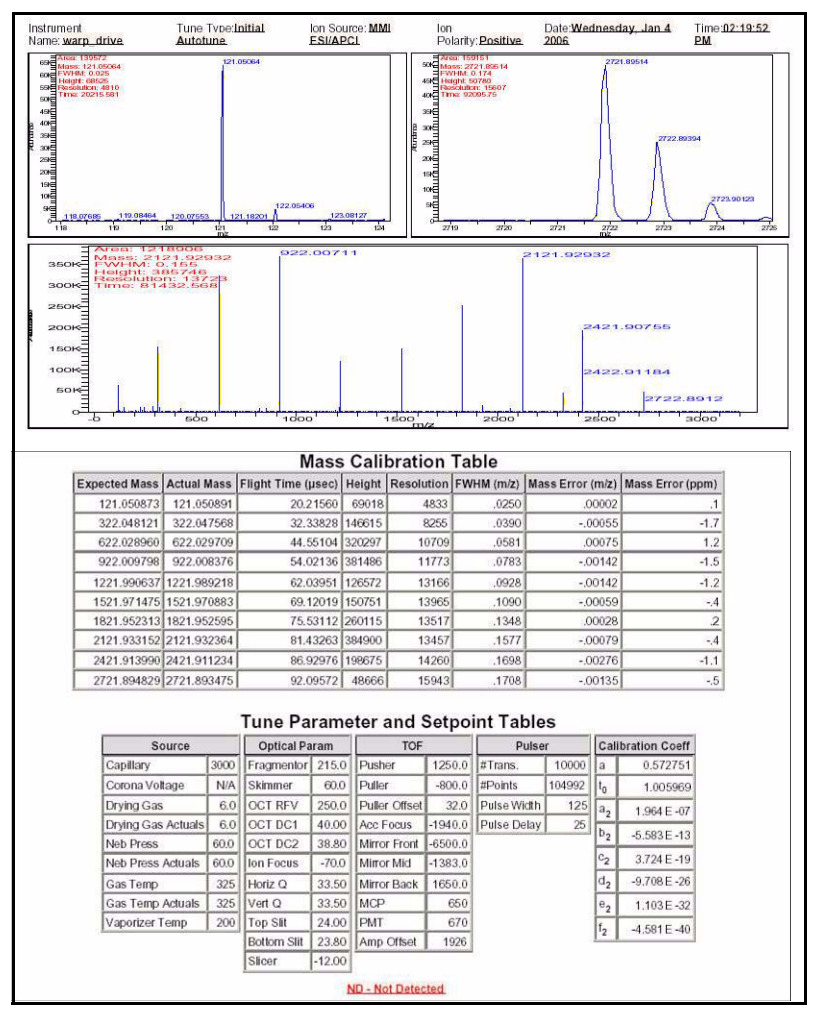

Figure 28 Positive Autotune report for multimode source

**4** Switch the polarity to negative and run autotune.

The instrument will generate a negative Autotune report for the multimode source.

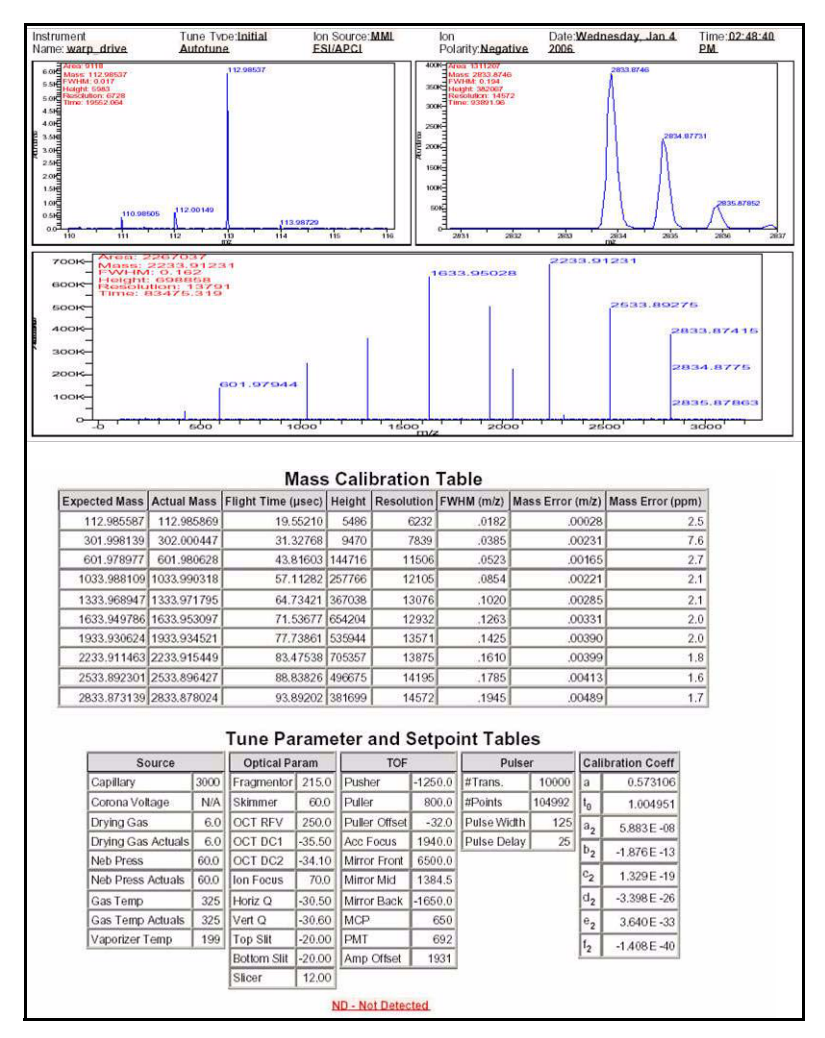

Figure 29 Negative Autotune report for multimode source

- 5 Load the associated polarity switching method positive. Example: MMIautotunePSPos.m
- 6 Click the **Tune** tab and select **Autotune**.

The instrument will generate a polarity switching positive report only for MMIautotunePSPos.m.

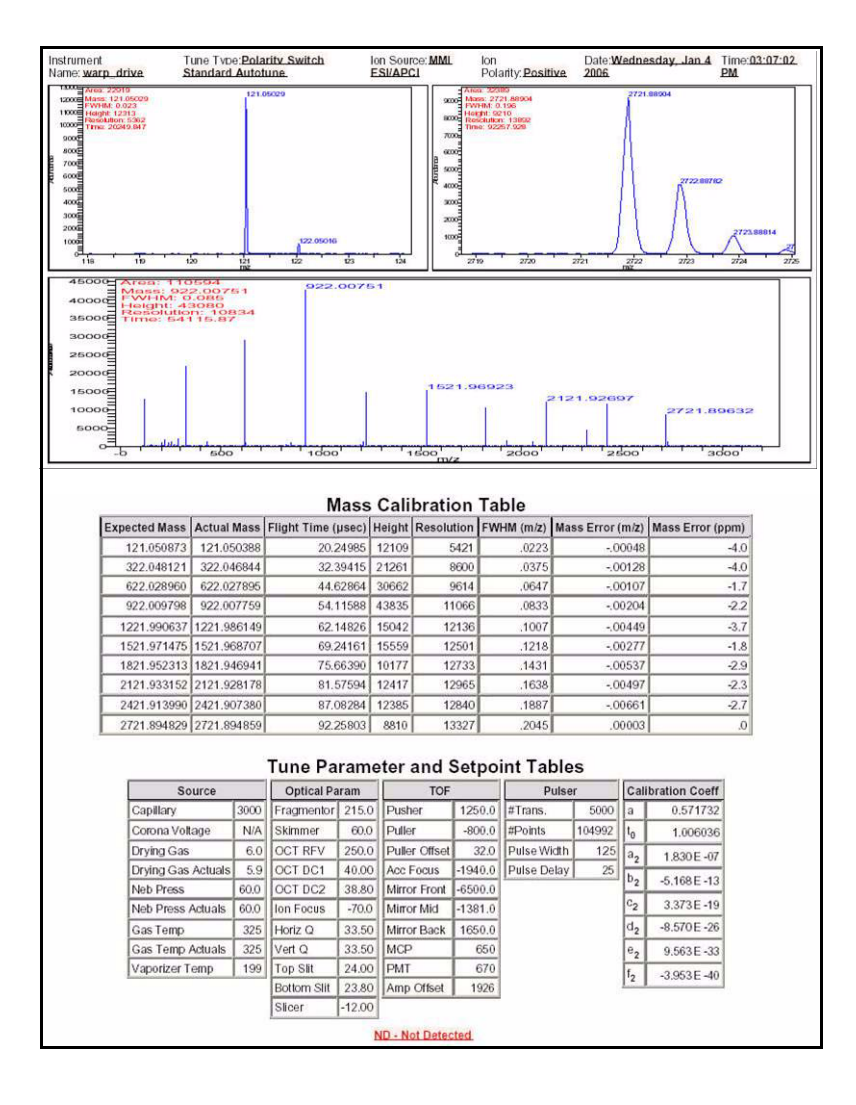

7 Load the associated polarity switching method negative. Example: MMIautotunePSNeg.m.

The instrument will generate a polarity switching negative report only for MMIautotunePSNeg.m.

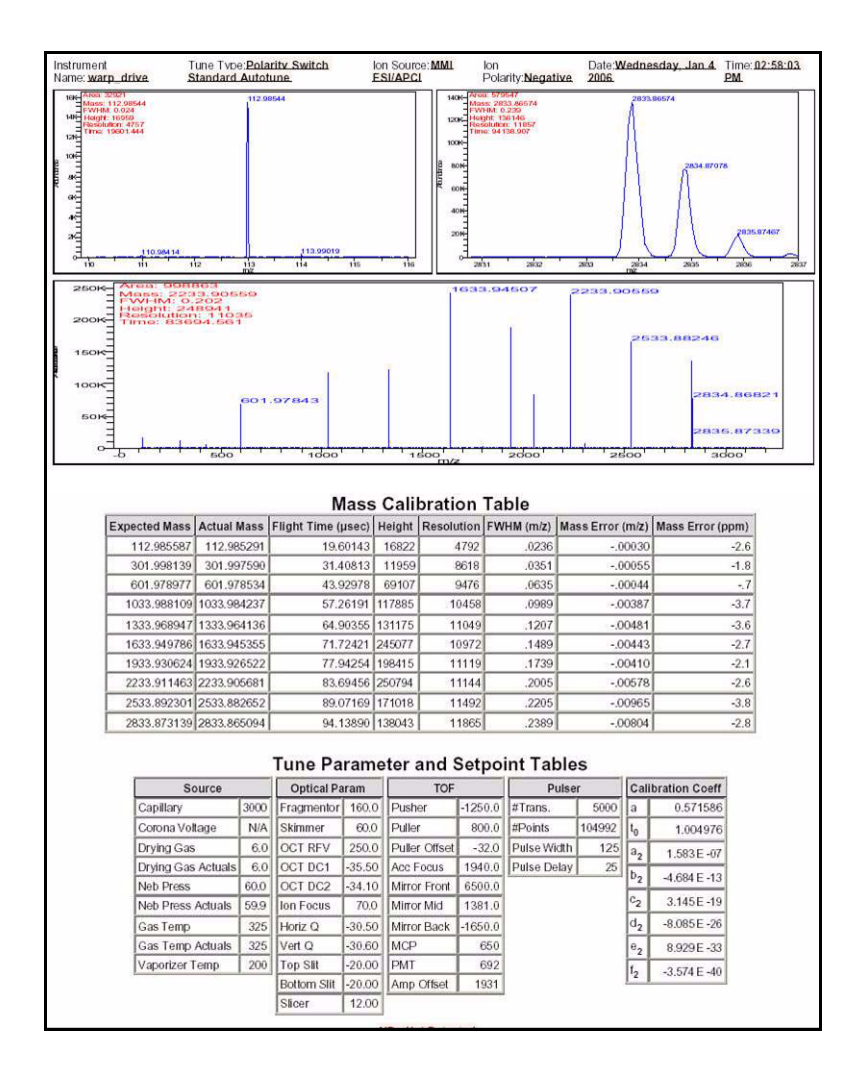

The instrument is ready for use with fast polarity switching tunes.

#### For MassHunter Workstation Software - Acquisition for TOF B.01.03

- Run autotune with the G1969-85000 Tune Mix. There are no tune specific methods.
  - Tune the 6220 in 2GHz extended dynamic range for both positive and negative.
  - Tune the 6210 in Standard (3200 *m/z*) mode 1GHz.

## Step 2. Set up method names and parameters

- 1 Create six methods from Default.m for the multimode ESI + APCI LC Demo Sample (p/n G1978-85000), using these method names:
  - MMCHECKTOF\_EI\_POS.m
  - MMCHECKTOF\_EI\_NEG.m
  - MMCHECKTOF\_CI\_POS.m
  - MMCHECKTOF\_CI\_NEG.m
  - MMCHECKTOF\_MX\_EI POS\_CI POS.m
  - MMCHECKTOF\_MX\_EI NEG\_CI NEG.m
- **2** Use these parameters for each method:

#### Table 1

| Parameter/Tab          | Value                                                             |
|------------------------|-------------------------------------------------------------------|
| Column                 | Cartridge Hardware, Rapid Resolution, (p/n 820555-901)            |
|                        | SB-C18 Rapid Res 3.5um,2.1x30mm, (p/n 873700-902)                 |
| Sample Tab             | Name: MM Demo Sample                                              |
|                        | Position 1                                                        |
|                        | Run Type: Standard                                                |
|                        | Acquisition only                                                  |
|                        | Path D:\PE Sciex Data\Projects\Data                               |
| ALS Tab                | Standard Injection 1µL                                            |
|                        | Bin Pump Tab:                                                     |
|                        | Flow .4mL/min                                                     |
|                        | Stop time: 3 min                                                  |
|                        | Solvent A 100.0 % (65%MeOH:35%H <sub>2</sub> O + 0.2%acetic acid) |
|                        | Run time same as pump                                             |
| Data files (data files | Data File: MM_ESI_POS.wiff                                        |
| for B.01.03 or greater | Data File: MM_ESI_NEG.wiff                                        |
| use the suffix .d)     | Data File: MM_APCI_POS.wiff                                       |
|                        | Data File: MM_APCI_NEG.wiff                                       |
|                        | Data File: MM_ESI_APCI_POS.wiff                                   |
|                        | Data File: MM_ESI_APCI_NEG.wiff                                   |

## Step 3. Create MMCHECKTOF\_EI\_POS.m

The graphics in this topic differ slightly for MassHunter B.01.03 or higher. For B.01.03, access these tabs from the Acquisition view.

• Set the parameters for MMCHECKTOF\_EI\_POS.m:

| ммі 🗾 іммі               | - MMI (Seg.)       |      |       |           |       | MS TOF (S  | ican)   | MMI                     |
|--------------------------|--------------------|------|-------|-----------|-------|------------|---------|-------------------------|
| on Polarity (Seg.)       | Gas Temp           | 350  | с     | 300       | с     | Fragmentor | 225 V   | Source (Seg.)           |
| Polaritu Suitob per soan | Vaporizer          | 200  | с     | 200       | С     | 01.5       |         | <ul> <li>ESI</li> </ul> |
| Select Scan to Display   | Drying Gas         | 5.0  | l/min | 3.4       | l/min | Skimmer    | len A   | C APCI                  |
| Time and Scan Segments   | Nebulizer          | 60   | psig  | 20        | psig  | OCT RF V   | 250 V   | C ESI/APCI              |
| ime (minutes) Scans      | MMI (Scan)<br>VCap | 1000 | - v   | Capillary | μA    | Chamber    | 0.00 μA | Charging Voltage        |
| Del 0.00 1 Add           | Corona +           | 4.0  |       | Corona    | 77 V  |            |         | 2000 V                  |

Figure 30 Acquisition parameters

| MMI MMI                  | Chromatogram Details<br>Type EIC •         | Segments                   |        | Chromatograms                  | Reset |
|--------------------------|--------------------------------------------|----------------------------|--------|--------------------------------|-------|
| Polarity Switch per scan | Label Crystal Violet                       | 0.00                       | Add->  | 3 Carbozole<br>4 9-Phenanthrol |       |
| Time and Scan Segments   | Extracted<br>Masses 372-372.3              | Scens                      | Modify |                                |       |
| Add 0.00                 | Vitset 15 %<br>Y-axis range 1000000 counts | Scan 1<br>Scan 2<br>Scan 3 | Delete |                                |       |
| Mod Del                  | Add Chromatogram with index                | Scan 4                     |        |                                |       |
|                          | <u></u>                                    |                            |        |                                |       |

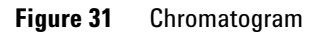

| Ionization Mode    | MM-E             | 3                                               |
|--------------------|------------------|-------------------------------------------------|
| Polarity           | Negati           | ve                                              |
| 1100 Binary Pump 1 |                  |                                                 |
| Control            |                  |                                                 |
| Column flow        | 0.400 r          | nL/min                                          |
| Stop Time          | No Lim           | it                                              |
| Post Time          | Off              |                                                 |
| Solvents           |                  |                                                 |
| Solvent A          | 100.0 %          | 65%MeOH:35%H <sub>2</sub> O + 0.2%acetic acid)) |
| Solvent B          | 0.0 %            |                                                 |
| Pressure Limits    |                  |                                                 |
| Minimum Pressure   | 0 bar            |                                                 |
| Maximum Pressure   | 400 ba           | r                                               |
| Spray Chamber      |                  |                                                 |
| [MSZones]          |                  |                                                 |
| Gas Temp           | 350 $^{\circ}$ C | Maximum 350 $^{\circ}$ C                        |
| Vaporizer          | 200 $^{\circ}$ C | Maximum 250 $^{\circ}$ C                        |
| Drying Gas         | 5.0 L/min        | Maximum 13.0 L/min                              |
| Neb Pres           | 60 psig          | Maximum 60 psig                                 |
| VCap (Positive)    | 1000 V           |                                                 |
| VCap (Negative)    | 1000 V           |                                                 |
| VCharge (Positive) | 2000 V           |                                                 |
| VCharge (Negative) | 2000 V           |                                                 |
| Corona (Positive)  | 0.0 μA           |                                                 |
| Corona (Negative)  | 0.0 μA           |                                                 |

## Step 4. Create MMCHECKTOF\_EI\_NEG.m

• Set the parameters for MMCHECKTOF\_EI\_NEG.m:

| MMI MMI                  | Data Acq           | uisition | Ref. Ma | asses   C | Chromatogran | n   T | une Calibr | ation | Parameters | Diagnostics      |
|--------------------------|--------------------|----------|---------|-----------|--------------|-------|------------|-------|------------|------------------|
| Ion Polarity (Seg.)      | Gas Temp           | 350      | с       | 300       | с            |       | Fragmentor | 225   | v          | Source (Seg.)    |
| Polarity Switch per scan | Vaporizer          | 200      | с       | 200       | С            |       | Skimmer    | 0.01  |            | C ESI            |
| Select Scan to Display   | Drying Gas         | 5.0      | 1/min   | 3.4       | Vmin         |       |            | 100   |            | C APU            |
| Time and Scan Segments   | Nebulizer          | 60       | psig    | 20        | psig         |       | OCT RF V   | 250   | V          | C ESI/APU        |
| Add 0.00                 | MMI (Scan)<br>VCap | 1000     | - v     | Capillary | 0.000        | _μΑ   | Chamber    | 0.00  | μΑ         | Charging Voltage |
| Del 0.00 1 Add           | Corona -           | 4.0      | μΑ      | Corona    | 77           | - v   |            |       |            | 2000 V           |
| Mod Del                  | 1                  |          |         |           |              |       |            |       |            |                  |

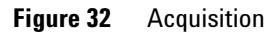

| Seg.)  Negative          | Chromatogram Details<br>Type EIC           | Segments                   | ration Parameter | Chromatograms  Crystal Violet  2 1-Hexanesulfonic acid | Reset |
|--------------------------|--------------------------------------------|----------------------------|------------------|--------------------------------------------------------|-------|
| ch per scan              | Label 1-Hexanesulfonic acid                | 0.00                       | Add>             | 3 Carbazole<br>4 9-Phenanthrol                         |       |
| to Display<br>n Segments | Extracted 165-165.3                        |                            | Modify           |                                                        |       |
| ) Scans                  | Offset 15 %<br>Y-axis range 1000000 counts | Scan 1<br>Scan 2<br>Scan 3 | Delete           |                                                        |       |
| Add                      | Add Chromatogram with index                | Scan 4                     |                  |                                                        |       |

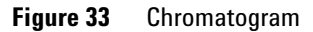

| Ionization Mode    | MM-ES     |                                                 |
|--------------------|-----------|-------------------------------------------------|
| Polarity           | Negative  |                                                 |
| 1100 Binary Pump 1 |           |                                                 |
| Control            |           |                                                 |
| Column flow        | 0.400 mL  | /min                                            |
| Stop Time          | No Limit  |                                                 |
| Post Time          | Off       |                                                 |
| Solvents           |           |                                                 |
| Solvent A          | 100.0 % ( | 65%MeOH:35%H <sub>2</sub> O + 0.2%acetic acid)) |
| Solvent B          | 0.0 %     |                                                 |
| Pressure Limits    |           |                                                 |
| Minimum Pressure   | 0 bar     |                                                 |
| Maximum Pressure   | 400 bar   |                                                 |
| Spray Chamber      |           |                                                 |
| [MSZones]          |           |                                                 |
| Gas Temp           | 350 °C    | Maximum 350 °C                                  |
| Vaporizer          | 200 °C    | Maximum 250 °C                                  |
| Drying Gas         | 5.0 L/min | Maximum 13.0 L/min                              |
| Neb Pres           | 60 psig   | Maximum 60 psig                                 |
| VCap (Positive)    | 1000 V    |                                                 |
| VCap (Negative)    | 1000 V    |                                                 |
| VCharge (Positive) | 2000 V    |                                                 |
| VCharge (Negative) | 2000 V    |                                                 |
| Corona (Positive)  | 0.0 µA    |                                                 |
| Corona (Negative)  | 0.0 μΑ    |                                                 |

## Step 5. Create MMCHECKTOF\_CI\_POS.m

• Set the parameters for MMCHECKTOF\_CI\_POS.m:

| MMI MMI                  | Data Acq           | uisition | Ref. Ma | asses   C | hromatogram | Tu | ne Calibr  | ation | Parameters | Diagnostics      |
|--------------------------|--------------------|----------|---------|-----------|-------------|----|------------|-------|------------|------------------|
| on Polarity (Seg.)       | Gas Temp           | 350      | с       | 300       | c           |    | Fragmentor | 225   | v          | Source (Seg.)    |
| Polarity Switch per scan | Vaporizer          | 200      | с       | 200       | c           |    | Skimmer    | 0.01  | v          | C ESI            |
| Select Scan to Display   | Drying Gas         | 5.0      | 1/min   | 3.4       | 1/min       |    |            | 100   |            | G APCI           |
| Time and Scan Segments   | Nebulizer          | 20       | psig    | 20        | psig        |    | OCT RF V   | 250   | v          | C ESI/APU        |
| Add 0.00                 | MMI (Scan)<br>VCap | 1000     | v       | Capillary | 0.008       | μA | Chamber    | 0.78  | μΑ         | Charging Voltage |
| Del UUU Add              | Corona +           | 6.0      | μA      | Corona    | 4923        | v  |            |       |            | J2000 V          |
| Mod Del                  |                    |          |         |           |             |    |            |       | -          |                  |

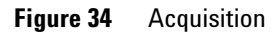

| C Positive         C Nogetive         Specific         Control         Control | Reset | Chromatograms                  | ration   Paramete | Segments                     | Chromatogram Details        | MMI MMI                                        |
|----------------------------------------------------------------------------------------------------|-------|--------------------------------|-------------------|------------------------------|-----------------------------|------------------------------------------------|
| Scene         Scene         Modify           Time (minutes)         Scans         Offset         15           Add         0.00         1         V-axis range         1000000         counts         Scan                                                                                                    |       | 3 Carboxole<br>4 9-Phenanthrol | Add->             | 0.00                         | Label Carbozole             | Polarity Switch per scan                       |
| Add 0.00 Scon 1 Delete V-oxis range 1000000 counts Scon 2 Delete Scon 3                                                                                                    |       |                                | Modify            | Scans _                      | Extracted Masses [168-168.3 | Time and Scan Segments<br>Time (minutes) Scans |
| Add Sam A                                                                                                    |       |                                | Delete            | Scan 1<br>Scan 2<br>Scan 3 - | Y-axis range 1000000 counts | Add 0.00                                       |
| Mod Del Add Chrometogram with index                                                                                                    |       |                                |                   |                              | Add Chromatogram with index | Mod                                            |

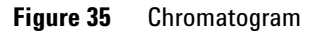

| Ionization Mode    |           | MM-APCI           |                                         |
|--------------------|-----------|-------------------|-----------------------------------------|
| Polarity           |           | Positive          |                                         |
| 1100 Binary Pump 1 |           |                   |                                         |
| Control            |           |                   |                                         |
| Column flow        |           | 0.400 mL/min      |                                         |
| Stop Time          |           | No Limit          |                                         |
| Post Time          |           | Off               |                                         |
| Solvents           |           |                   |                                         |
| Solvent A          |           | 100.0 % (65%MeOH: | 35%H <sub>2</sub> O + 0.2%acetic acid)) |
| Solvent B          |           | 0.0 %             |                                         |
| Pressure Limits    |           |                   |                                         |
| Minimum Pressure   |           | 0 bar             |                                         |
| Maximum Pressure   |           | 400 bar           |                                         |
| Spray Chamber      |           |                   |                                         |
| [MSZones]          |           |                   |                                         |
| Gas Temp           | 350 °C    |                   | Maximum 350 °C                          |
| Vaporizer          | 200 °C    |                   | Maximum 250 °C                          |
| Drying Gas         | 5.0 L/min |                   | Maximum 13.0 L/min                      |
| Neb Pres           | 20 psig   |                   | Maximum 60 psig                         |
| VCap (Positive)    | 1000 V    |                   |                                         |
| VCap (Negative)    | 1000 V    |                   |                                         |
| VCharge (Positive) | 2000 V    |                   |                                         |
| VCharge (Negative) | 2000 V    |                   |                                         |
| Corona (Positive)  | 6.0 μΑ    |                   |                                         |
| Corona (Negative)  | 6.0 μA    |                   |                                         |

## Step 6. Create MMCHECKTOF\_CI\_NEG.m

• Set the parameters for MMCHECKTOF\_CI\_NEG.m:

| ммі 💽 Ммі                                    | - MMI (Sea )- | 1    | (TOTOTOTO ) |           |            |    |            | can] | T GIGHTOTOTO | - MMI            |
|----------------------------------------------|---------------|------|-------------|-----------|------------|----|------------|------|--------------|------------------|
| on Polarity (Seg.)                           | Gas Temp      | 350  | с           | 300       | с          |    | Fragmentor | 225  | v            | Source (Seg.)    |
| Polarity Switch per scan                     | Vaporizer     | 200  | с           | 200       | С          |    | Skimmer    | 60   |              | C ESI            |
| Select Scan to Display                       | Drying Gas    | 5.0  | 1/min       | 3.4       | l/min<br>- |    |            |      |              | C ESI/APCI       |
| ime and Scan Segments<br>ime (minutes) Scans | - MMI (Cose)  | 120  | psig        | J20       | psig       | _  | ULTREV     | 250  | V            |                  |
| Add 0.00                                     | VCap          | 1000 | - v         | Capillary | 0.008      | μA | Chamber    | 1.41 | μΑ           | Charging Voltage |
| Del Add                                      | Corona -      | 6.0  | μΑ          | Corona    | 2781       | v  |            |      |              | 2000 V           |

#### Figure 36 Acquisition

| AMI 💽 MMI                | Data Acquisition Het Masses Chromatogram | Tune Calibration | Parameters | Diagnostics             |       |
|--------------------------|------------------------------------------|------------------|------------|-------------------------|-------|
| n Polarity (Seq.)        |                                          | Segments         | Ĩ          | 1 Crystal Violet        | Reset |
| Positive   Regative      | Type EIC 💌                               | 0.00             |            | 2 1-Hexanesulfonic acid |       |
| Polarity Switch per scan | Label 9-Phenanthrol                      |                  | Add->      | 4 9-Phenanthrol         |       |
| Select Scan to Display   | Extracted 193-193.3                      |                  | Modily     |                         |       |
| ime (minutes) Scans      | Offeet                                   | Scans            | mouny      |                         |       |
| Add 0.00                 |                                          | Scan 1<br>Scan 2 | Delete     |                         |       |
| 0.00                     | Y-axis range 1000000 counts              | Scan 3           |            |                         |       |
| A00                      |                                          | Scan 4           |            |                         |       |
| Vod Del                  | Add Chromatogram with index              |                  |            |                         |       |
|                          | ·                                        |                  |            |                         | 1     |
|                          |                                          |                  |            |                         |       |

Figure 37 Chromatogram

| Ionization Mode    |           | MM-APCI           |                                         |
|--------------------|-----------|-------------------|-----------------------------------------|
| Polarity           |           | Negative          |                                         |
| 1100 Binary Pump 1 |           |                   |                                         |
| Control            |           |                   |                                         |
| Column flow        |           | 0.400 mL/min      |                                         |
| Stop Time          |           | No Limit          |                                         |
| Post Time          |           | Off               |                                         |
| Solvents           |           |                   |                                         |
| Solvent A          |           | 100.0 % (65%MeOH: | 35%H <sub>2</sub> O + 0.2%acetic acid)) |
| Solvent B          |           | 0.0 %             |                                         |
| Pressure Limits    |           |                   |                                         |
| Minimum Pressure   |           | 0 bar             |                                         |
| Maximum Pressure   |           | 400 bar           |                                         |
| Spray Chamber      |           |                   |                                         |
| [MSZones]          |           |                   |                                         |
| Gas Temp           | 350 °C    |                   | Maximum 350 °C                          |
| Vaporizer          | 200 °C    |                   | Maximum 250 °C                          |
| Drying Gas         | 5.0 L/min |                   | Maximum 13.0 L/min                      |
| Neb Pres           | 20 psig   |                   | Maximum 60 psig                         |
| VCap (Positive)    | 1000 V    |                   |                                         |
| VCap (Negative)    | 1000 V    |                   |                                         |
| VCharge (Positive) | 2000 V    |                   |                                         |
| VCharge (Negative) | 2000 V    |                   |                                         |
| Corona (Positive)  | 6.0 μΑ    |                   |                                         |
| Corona (Negative)  | 6.0 μA    |                   |                                         |

## Step 7. Create MMCHECKTOF\_MX\_EI POS\_CI POS.m

• Set the parameters for MMCHECKTOF\_MX\_EI POS\_CI POS.m.

| MMI MMI                                            | Data Acq                | uisition | Ref. M     | asses               | Chromatogran | n   T    | une Calibr | ation | Parameters | Diagnostics      |
|----------------------------------------------------|-------------------------|----------|------------|---------------------|--------------|----------|------------|-------|------------|------------------|
| Ion Polarity (Seg.)<br>© Positive C Negative       | Gas Temp                | 350      | с          | 300                 | с            |          | Fragmentor | 225   | v          | Source (Seg.)    |
| Polarity Switch per scan<br>Select Scan to Display | Vaporizer<br>Drying Gas | 200      | C<br>I/min | 3.4                 | C<br>Vmin    |          | Skimmer    | 60    | v          | C APCI           |
| Time and Scan Segments<br>Time (minutes) Scans     | Nebulizer<br>MMI (Scan) | 60       | psig       | 20                  | psig         |          | OCT RF V   | 250   | V          | @ ESI/APCI       |
| Add 0.00                                           | VCap<br>Corona +        | 1000     | <br>μΑ     | Capillary<br>Corona | 0.000        | _ μΑ<br> | Chamber    | 0.00  | μΑ         | Charging Voltage |

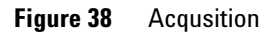

| MMI  MMI Ion Polarity (Seg.) Positive C Negative | Chromatogram Details<br>Type EIC           | Segments         | anni Liraaner | Chromatograms                  | Reset |
|--------------------------------------------------|--------------------------------------------|------------------|---------------|--------------------------------|-------|
| Polarity Switch per scan                         | Label Crystal Violet                       | 0.00             | Add ->        | 3 Carbazole<br>4 9-Phenanthrol |       |
| Select Scan to Display Time and Scan Segments    | Extracted 372-372.4                        | Scens            | Modily        |                                |       |
| Add 0.00                                         | Offset 15 %<br>Y-axis range 1000000 counts | Scan 1<br>Scan 2 | Delete        |                                |       |
| Del Add                                          | Add Chromatogram with index                | Scan 4           |               |                                |       |
| 100)                                             |                                            | <u> </u>         |               |                                |       |

Figure 39 Chromatogram

#### 3 Installation Verification

| Ionization Mode    |         | MM-ES+APCI            |                                     |
|--------------------|---------|-----------------------|-------------------------------------|
| Polarity           |         | Positive              |                                     |
| 1100 Binary Pump 1 |         |                       |                                     |
| Control            |         |                       |                                     |
| Column flow        |         | 0.400 mL/min          |                                     |
| Stop Time          |         | No Limit              |                                     |
| Post Time          |         | Off                   |                                     |
| Solvents           |         |                       |                                     |
| Solvent A          |         | 100.0 % (65%MeOH:35%H | <sub>2</sub> 0 + 0.2% acetic acid)) |
| Solvent B          |         | 0.0 %                 |                                     |
| Pressure Limits    |         |                       |                                     |
| Minimum Pressure   |         | 0 bar                 |                                     |
| Maximum Pressure   |         | 400 bar               |                                     |
| Spray Chamber      |         |                       |                                     |
| [MSZones]          |         |                       |                                     |
| Gas Temp           | 350 °C  |                       | Maximum 350 °C                      |
| Vaporizer          | 200 °C  |                       | Maximum 250 °C                      |
| Drying Gas         | 5.0 L/m | in                    | Maximum 13.0 L/min                  |
| Neb Pres           | 60 psig |                       | Maximum 60 psig                     |
| VCap (Positive)    | 1000 V  |                       |                                     |
| VCap (Negative)    | 1000 V  |                       |                                     |
| VCharge (Positive) | 2000 V  |                       |                                     |
| VCharge (Negative) | 2000 V  |                       |                                     |
| Corona (Positive)  | 1.0 µA  |                       |                                     |
| Corona (Negative)  | 1.0 µA  |                       |                                     |

## Step 8. Create MMCHECKTOF\_MX\_EI NEG\_CI NEG.m

• Set the parameters for MMCHECKTOF\_MX\_EI NEG\_CI NEG.m:

| MMI V MMI              | Data Acq   | uisition | Ref. Ma | asses   0 | Chromatogram   T | une   Calibr | ation  | Parameters | Diagnostics      |
|------------------------|------------|----------|---------|-----------|------------------|--------------|--------|------------|------------------|
|                        | MMI (Seg.) |          |         |           |                  | MS TOF (S    | can) — |            | MMI              |
| C Positivo             | Gas Temp   | 350      | С       | 300       | C                | Fragmentor   | 225    | V          | Source (Seg.)    |
| Pelasik Sudak as saa   | Vaporizer  | 200      | с       | 199       | с                |              | -      |            | C ESI            |
| Select Scan to Display | Drying Gas | 5.0      | l/min   | 3.4       | I/min            | Skimmer      | 160    | V          | C APCI           |
| Time and Scan Segments | Nebulizer  | 60       | psig    | 20        | -<br>psig        | OCT RF V     | 250    | v          | C ESI/APCI       |
| lime (minutes) Scans   | MMI (Scan) |          |         |           |                  |              |        |            |                  |
| Add 0.00               | VCap       | 1000     | v       | Capillary | μΑ               | Chamber      | 0.00   | μΑ         | Charging Voltage |
| Del 0.00 1 Add         | Corona -   | 1.0      | μA      | Corona    | 2551 V           |              |        |            | J2000 V          |
| und Ind                |            |          |         |           |                  |              |        | 1.1        |                  |

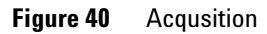

| Polarity Switch per scan         Label         1-Hexanesultonic acid         000         Add →         3 Carbacole         4 9-Phenomitrol           Select Scan to Display         Extracted         165-165.3         Modify         4 9-Phenomitrol           Time and Scan Segments         Masses         155 %         Scans         Modify           Add         0.00         0         Scans         Delete | Chromatograms Pleset Chromatograms Pleset | Chromatogram Details Seg                                                                                                    | MMI MMI<br>Ion Polarity (Seg.)<br>C Positive C Negative                      |
|----------------------------------------------------------------------------------------------------|-------------------------------------------|----------------------------------------------------------------------------------------------------|------------------------------------------------------------------------------|
| Add 0.00 Visited 15 % Scan 1 Delete                                                                                                    | d Add→<br>Scans Modity                    | Label T-Hexanesultonic acid<br>Extracted 165-165.3                                                                                                    | Polarity Switch per scan<br>Select Scan to Display<br>Time and Scan Segments |
| Def 000 1 Add Add Add Add Add Add Add Add Add A                                                                                                    | Infs Boon 3<br>Scen 3<br>Scen 4           | Utset         15         %         Sca           Y-exis range         1000000         counts         Sca           Add Chromatoneam with index         Sca         Sca | Add 0.00                                                                     |

Figure 41 Chromatogram

#### 3 Installation Verification

| Ionization Mode    | MM-ES     | +APCI                                             |
|--------------------|-----------|---------------------------------------------------|
| Polarity           | Negativ   | e                                                 |
| 1100 Binary Pump 1 |           |                                                   |
| Control            |           |                                                   |
| Column flow        | 0.400 m   | L/min                                             |
| Stop Time          | No Limi   | t                                                 |
| Post Time          | Off       |                                                   |
| Solvents           |           |                                                   |
| Solvent A          | 100.0 %   | (65%MeOH:35%H <sub>2</sub> 0 + 0.2% acetic acid)) |
| Solvent B          | 0.0 %     |                                                   |
| Pressure Limits    |           |                                                   |
| Minimum Pressure   | 0 bar     |                                                   |
| Maximum Pressure   | 400 bar   |                                                   |
| Spray Chamber      |           |                                                   |
| [MSZones]          |           |                                                   |
| Gas Temp           | 350 °C    | Maximum 350 °C                                    |
| Vaporizer          | 200 °C    | Maximum 250 °C                                    |
| Drying Gas         | 5.0 L/min | Maximum 13.0 L/min                                |
| Neb Pres           | 60 psig   | Maximum 60 psig                                   |
| VCap (Positive)    | 1000 V    |                                                   |
| VCap (Negative)    | 1000 V    |                                                   |
| VCharge (Positive) | 2000 V    |                                                   |
| VCharge (Negative) | 2000 V    |                                                   |
| Corona (Positive)  | 1.0 µA    |                                                   |
| Corona (Negative)  | 1.0 μA    |                                                   |

## Step 9. Run each of the methods created

 Run each of the methods that you just created. The real time plot below shows the six runs.

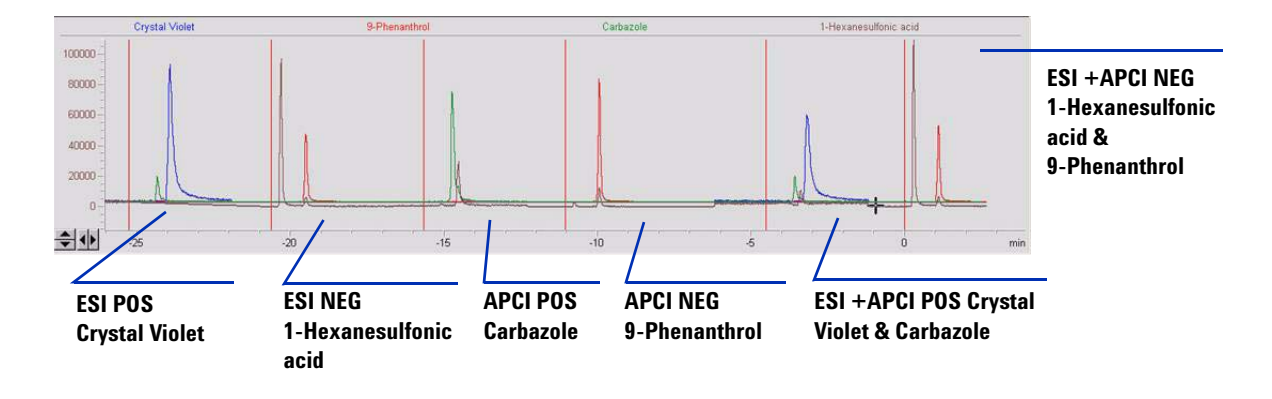

**2** View the data from Analyst for MM\_ESI\_pos.wif. Exstract Ion 372- 372.4. Record peak height Example: 91,000.

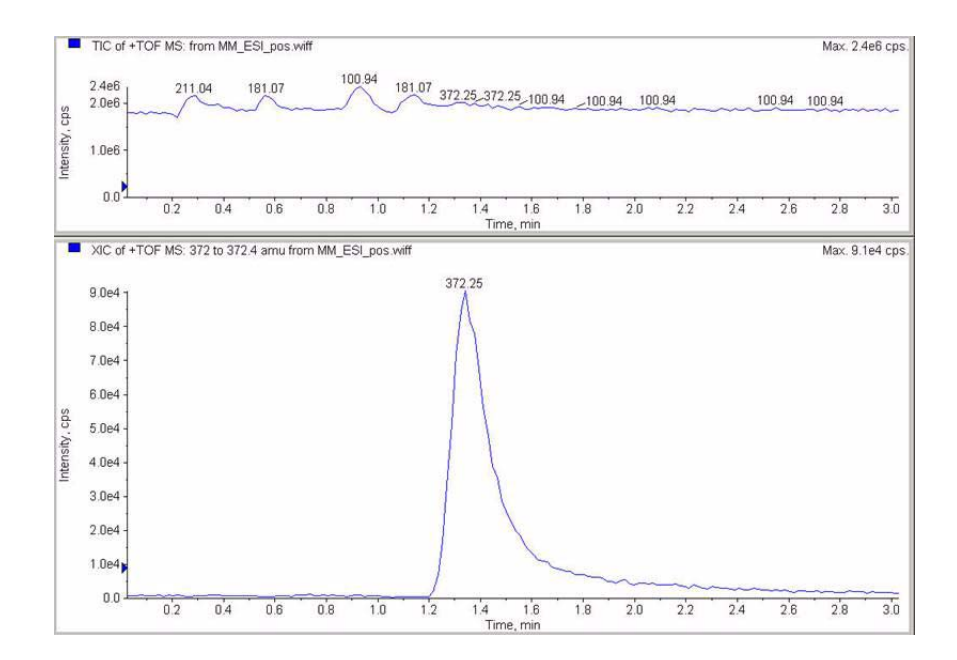

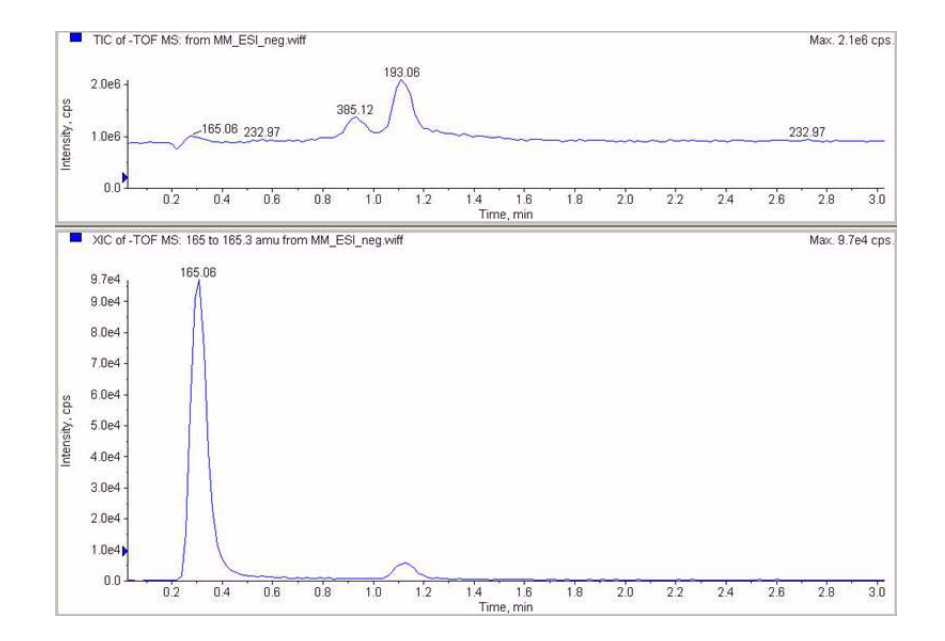

**3** View the data in the data analysis program for MM\_ESI\_Neg. Extract Ion 165-165.4. Record the peak height Example 97,000.

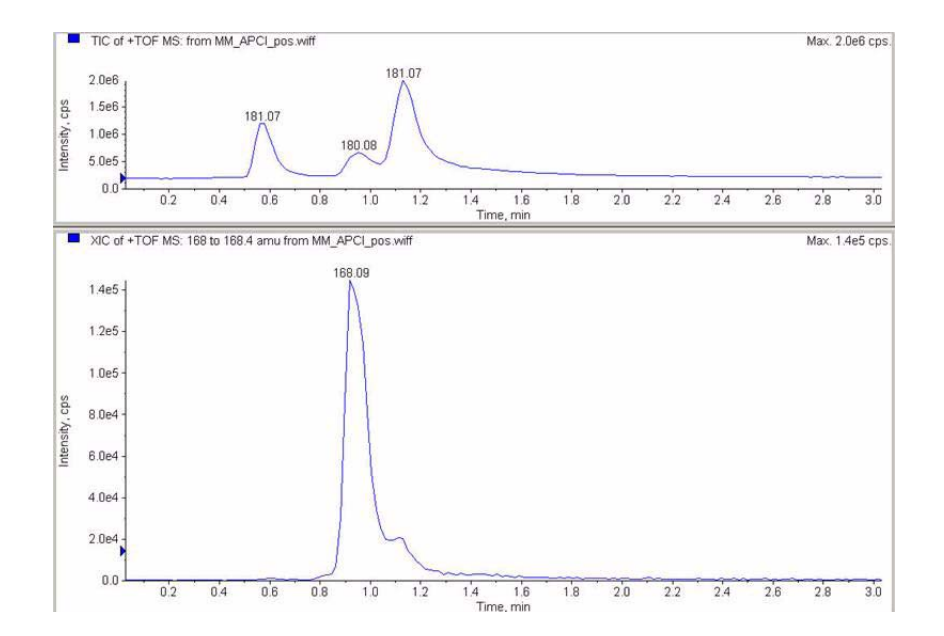

**4** View the data in the data analys program for MM\_APCI\_POS. Extract Ion 168-168.4. Record the peak height. Example 140,000.

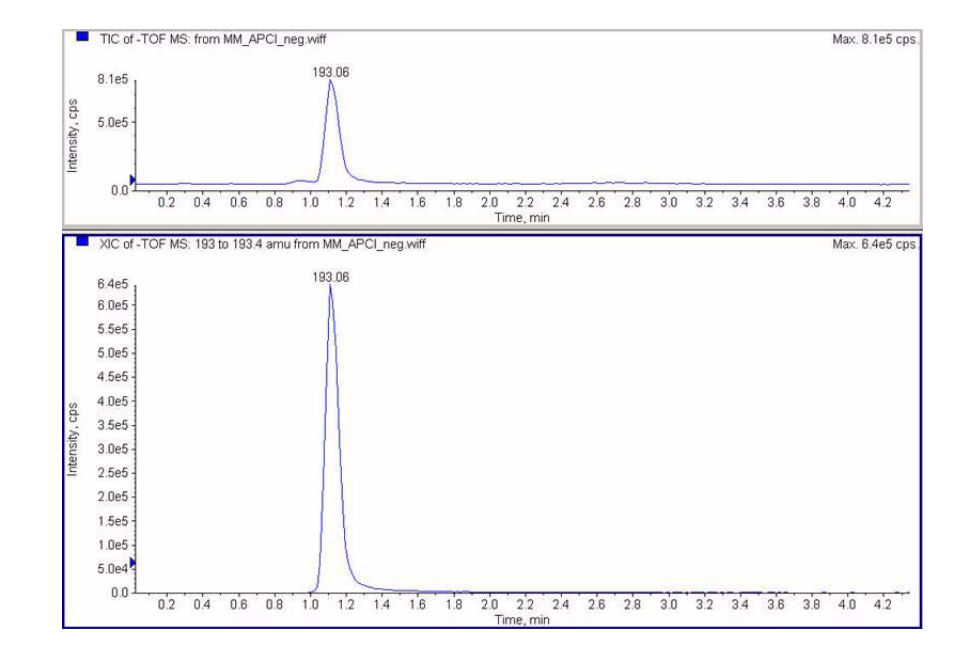

**5** View the data in the data analysis program for MM\_APCI\_NEG. Extract Ion 193-193.4. Record the peak height. Example 640,000.

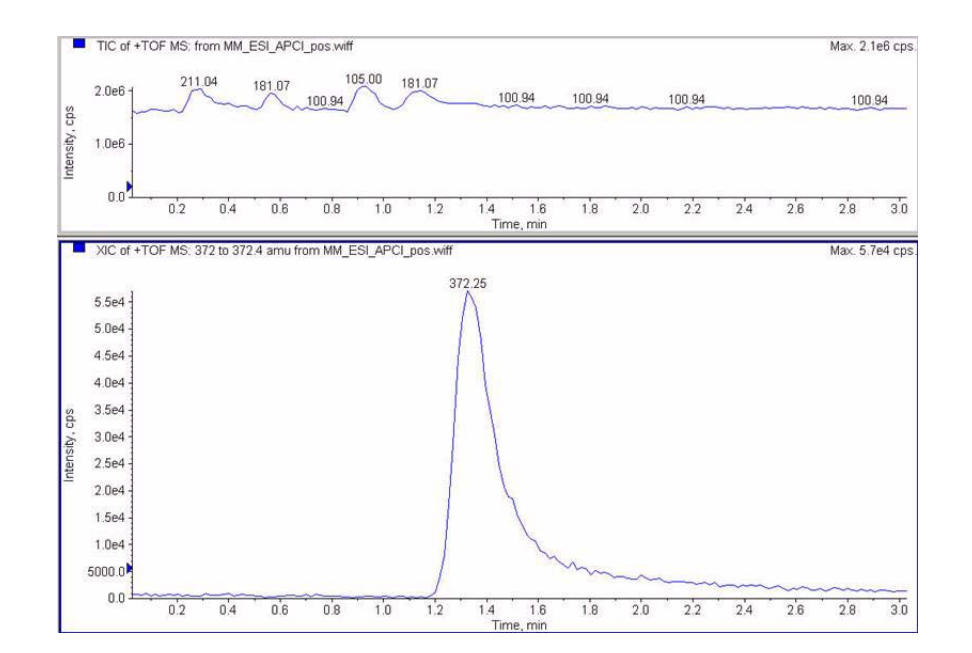

**6** View the data in the data analysis program for MM\_ESI\_APCI\_POS. Extract Ion 372-372.4. Record the peak height. Example: 57,000.

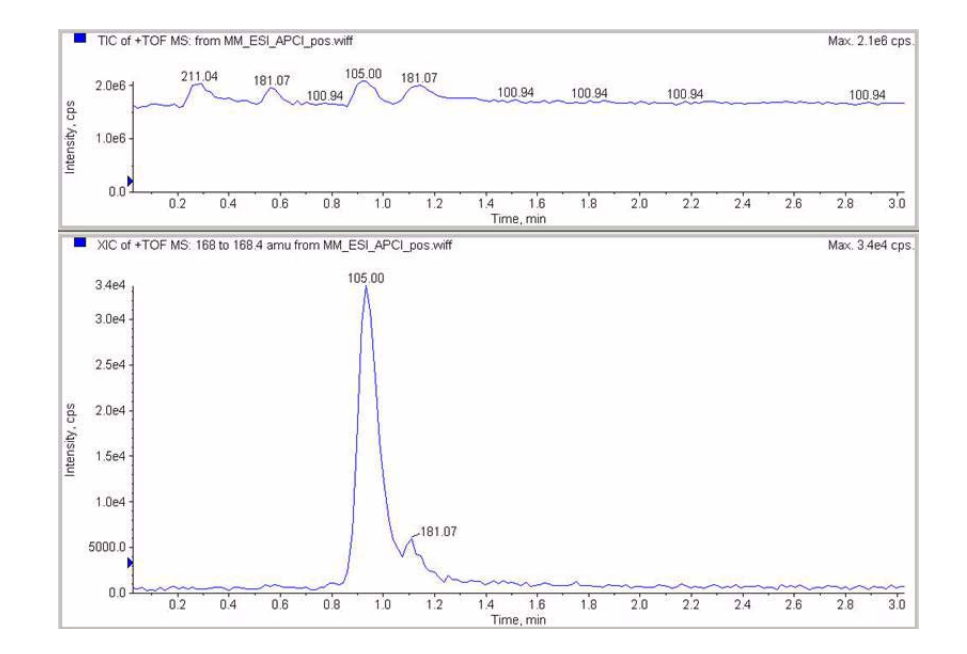

7 View the data in the data analysis program for MM\_ESI\_APCI\_POS. Extract Ion 168-168.4. Record the peak height. Example: 34,000.

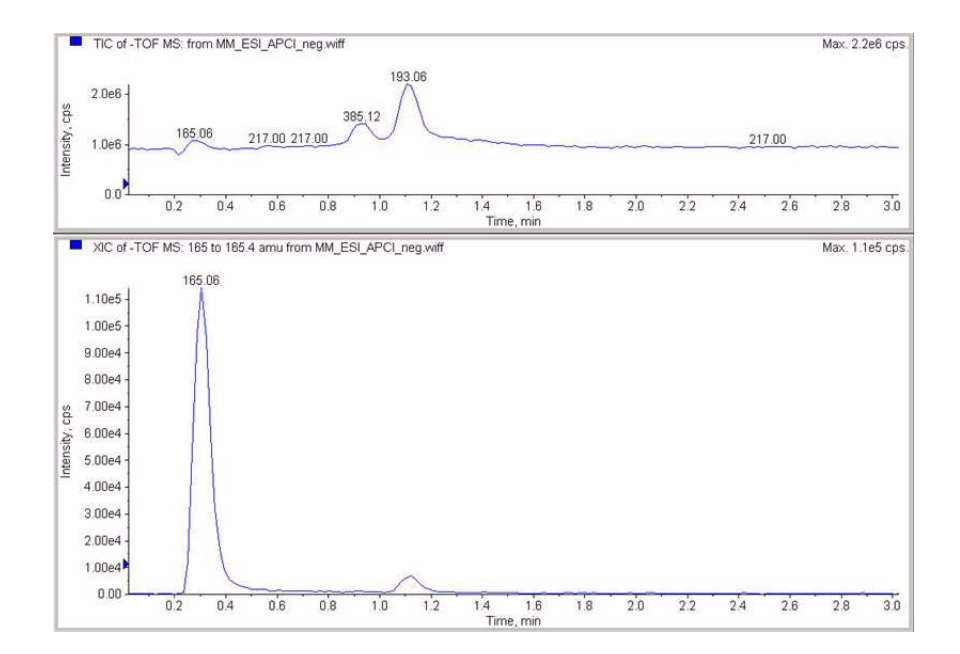

8 View the data in the data analysis program for MM\_ESI\_APCI\_NEG. Extract Ion 165-165.4. Record the peak height. Example: 110,000.

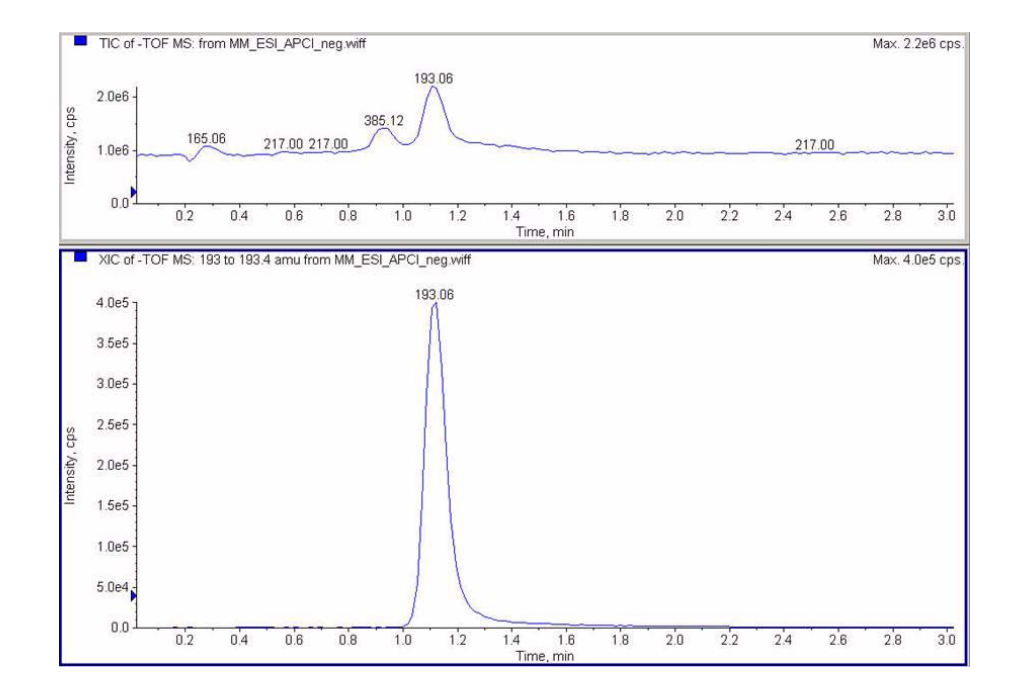

**9** View the data in the data analysis program for MM\_ ESI\_APCI\_NEG. Extract Ion 193-193.4. Record the peak height. Example: 400,000.

## Step 10. Calculate the response of Multimode Demo

**1** Manually fill in the values in the Multimode Ion Source report.

The values in the example report below have been manually entered from the data collected in the runs from the previous steps. This is an example of how to enter the values from the instrument being installed and verified. The blank report is on the next page for installed instruments data.

| м                                                                                                    | ultimode   | Ion Source | Report      |                 |                      |        |
|----------------------------------------------------------------------------------------------------|------------|------------|-------------|-----------------|----------------------|--------|
| MSD type: TOF                                                                                                    |            | Instrument | name:       |                 | Operator             | name:  |
| Acquisition date:                                                                                                    | 23-Feb-3   | 2006       |             |                 |                      |        |
| Datafiles:<br>MM_ESI_pos.wif<br>MM_ESI_Neg.wif<br>MM_APCI_POS.wif<br>MM_APCI_NEG.wif<br>MM_ESI_APCI_POS.<br>MM_ESI_APCI_NEG.<br> | wif<br>wif | ESI Com    |             |                 |                      |        |
| <br> <br>  Compound                                                                                                    | m/z        | Polarity   | ESI<br>mode | Mixed<br>  mode | Mixed:ESI<br>  ratio | Result |
| Crystal violet                                                                                                    | 372.2      | Positive   | 91k         | 57k             | 63%                  | Pass   |
| <br> <br>  1-Hexanesulf-<br>  onic acid                                                                                          | 165.1      | Negative   |             | 11.0k           | 113%                 |        |

|               |       | APCI Cor | npound Resu  | ults          |                     |        |
|---------------|-------|----------|--------------|---------------|---------------------|--------|
| Compound      | m/z   | Polarity | APCI<br>mode | Mixed<br>mode | Mixed:APCI<br>ratio | Result |
| Carbazole     | 168.1 | Positive | 140k         | 34k           | 24%                 | Pass   |
| 9-Phenanthrol | 193.1 | Negative | <br>640k     | <br>400k      | 63%                 | Passl  |

Passing criteria: Mixed mode response 20% or greater of single-mode response.

2 Run all methods and get the peak heights. Calculate the amount of signal.

# Step 11. Fill out Multimode Report for calculation of peak heights

• Use the graphic below to fill out the multimode report for calculation of peak heights.

| м                                                                                                    | ultimode   | Ion Source | Report         |               |                     |        |
|----------------------------------------------------------------------------------------------------|------------|------------|----------------|---------------|---------------------|--------|
| SD type: TOF                                                                                                    |            | Instrument | name:          |               | Operator r          | name:  |
| cquisition date:                                                                                                    | 23-Feb-2   | 2006       |                |               |                     |        |
| atafiles:<br>MM_ESI_pos.wif<br>MM_ESI_Neg.wif<br>MM_APCI_POS.wif<br>MM_APCI_POS.wif<br>MM_ESI_APCI_POS.v<br>MM_ESI_APCI_NEG.v | wif<br>wif |            |                |               |                     |        |
|                                                                                                    |            | ESI Comp   | ound Resul     | ts            |                     |        |
| Compound                                                                                                    | m/z        | Polarity   | ESI<br>mode    | Mixed<br>mode | Mixed:ESI<br>ratio  | Result |
| Crystal violet                                                                                                    | 372.2      | Positive   |                |               |                     |        |
| 1-Hexanesulf-<br>onic acid                                                                                                    | 165.1      | Negative   |                |               |                     |        |
|                                                                                                    |            | APCI COM   | pound Resu     | lts           |                     |        |
| Compound                                                                                                    | m/z        | Polarity   | APCI  <br>mode | Mixed<br>mode | Mixed:APCI<br>ratio | Result |
| Carbazole                                                                                                    | 168.1      | Positive   |                |               |                     |        |
|                                                                                                    |            |            |                |               |                     |        |

Passing criteria: Mixed mode response 20% or greater of single-mode response.

#### www.agilent.com

## In This Book

This book contains information to install, replace, and verify your Agilent G1978A Multimode for 6210/6220 TOF.

 $\ensuremath{\textcircled{O}}$  Agilent Technologies, Inc. 2008

Printed in USA First Edition, December 2008

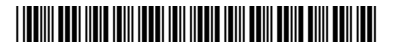

G1978-90060

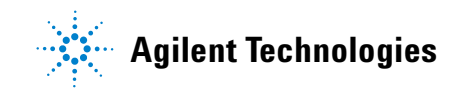